# ACT100/ACT100xx

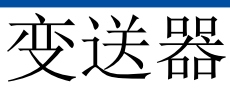

# 東山手手

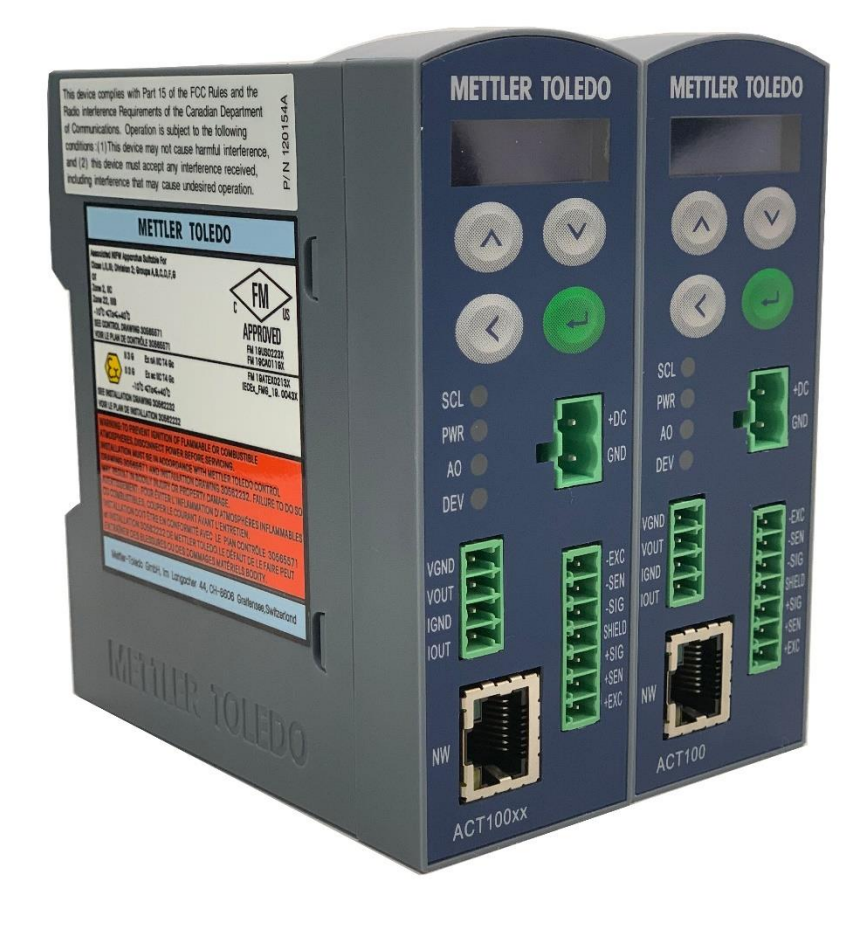

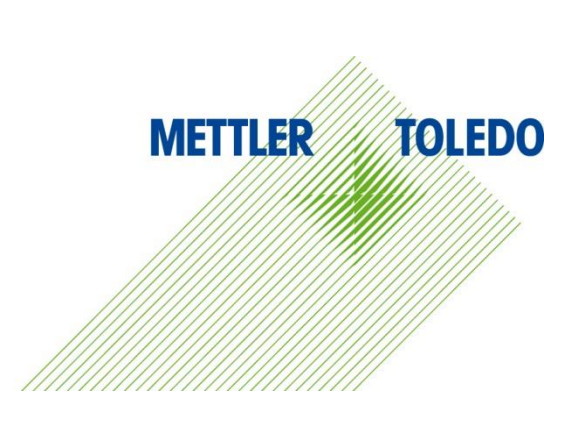

本手册版权归梅特勒-托利多(常州)称重设备系统有限公司所有,未经许可 不得翻印、修改或引用!

METTLER TOLEDO 为梅特勒-托利多公司的注册商标!

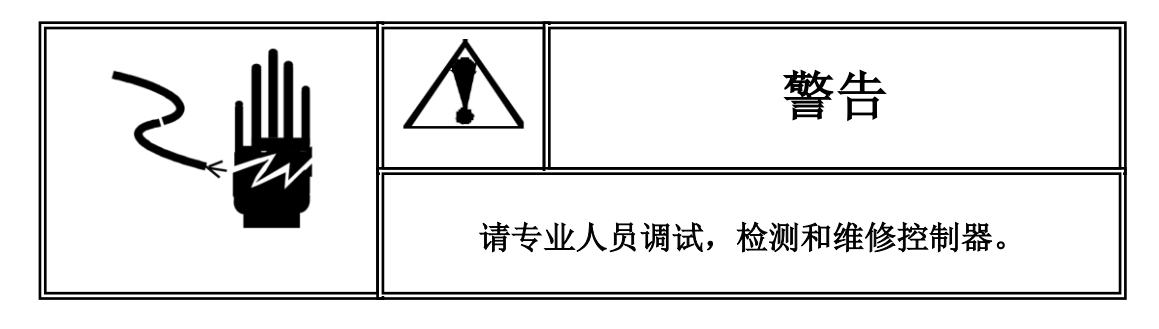

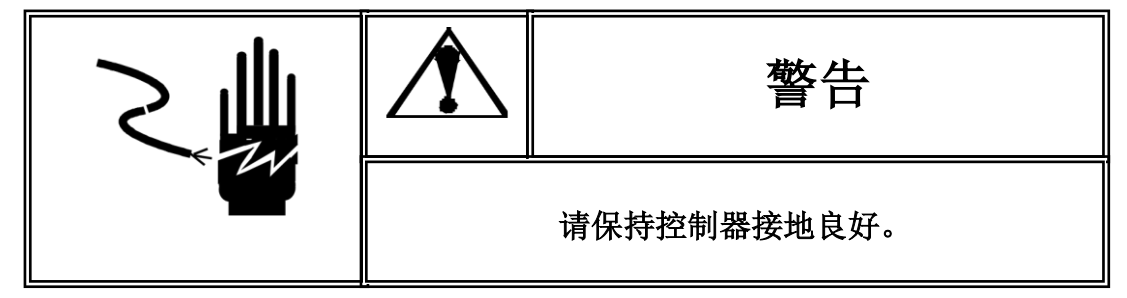

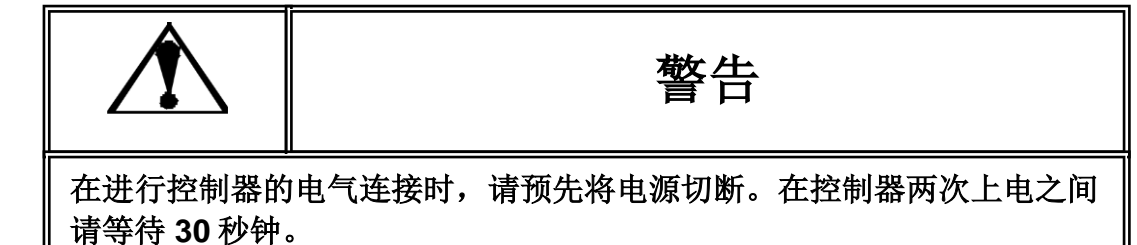

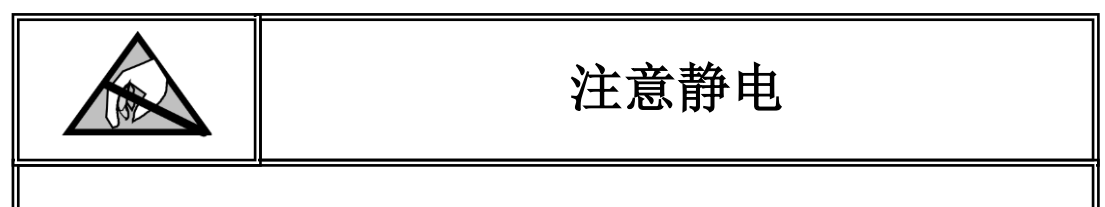

本控制器为静电敏感设备,在使用和维护中请注意采取防静电措施。

METTLER TOLEDO 保留修改本手册的权利

# 目录

| 1                              | 简介1                          |
|--------------------------------|------------------------------|
| 1.1.                           | ACT100/ACT100xx 概览           |
| 1.1.1.                         | ACTTOU/ACTTOUXX 功能T          |
| 1.2.                           | 规格2                          |
| 1.3.                           | 使用在防爆场合3                     |
| 1.4.                           | 包装内容清单3                      |
| 1.5.                           | 物理尺寸3                        |
| 1.6.                           | 正面外观4                        |
| 1.7.                           | 秤台5                          |
| 1.8.                           | 通讯接口5                        |
| 1.8.1.<br>1.8.2.               | PLC 接口5<br>离散输入/输出(DIO)口5    |
| 1.9.                           | 配置工具5                        |
| 2                              | 安装6                          |
| 2.1.                           | 概述6                          |
| 2.2.                           | 导轨安装6                        |
| 2.3.<br><b>2.3.1.</b><br>2.3.2 | 连接                           |
| 2.3.3.                         | 模拟传感器                        |
| 2.3.4.<br>2.3.5.               | 模拟量输出接口11<br>离散输入输出(DIO)接口11 |
| 2.4.                           | 网络口连接13                      |
| 2.5.                           | 拨码开关13                       |
| 3                              | 操作14                         |
| 3.1.                           | 概述14                         |
| 3.2.<br><b>3.2.1</b> .         | 键盘14<br>数字值输入                |
| 3.3.                           | 显示15                         |
| 3.4.                           | LED 状态灯16                    |
| 3.5.                           | 拨码开关和主复位                     |

|                                                                                                    | 功能                                                                                                    |
|----------------------------------------------------------------------------------------------------|----------------------------------------------------------------------------------------------------|
| 3.6.1.                                                                                                    | 网页(Webserver)菜单18                                                                                                    |
| 3.6.2.                                                                                                    | CalFree™免标定18                                                                                                    |
| 3.6.3.                                                                                                    | 清零18                                                                                                    |
| 3.6.4.                                                                                                    | 去皮18                                                                                                    |
| 3.6.5.                                                                                                    | 清皮19                                                                                                    |
| 3.6.6.                                                                                                    | 10 倍扩展显示19                                                                                                    |
| 3.6.7.                                                                                                    | 比较器19                                                                                                    |
| 3.6.8.                                                                                                    | 预置点                                                                                                    |
| 3.6.9.                                                                                                    | 错误信息19                                                                                                    |
| 3.6.10.                                                                                                    | 校正                                                                                                    |
| 4 配置                                                                                                    | 及使用                                                                                                    |
| 4.1. 概述                                                                                                    |                                                                                                    |
| 4.2. 如何                                                                                                    | 访问 ACT100/ACT100xx 菜单                                                                                                    |
| 4.2.1.                                                                                                    | 访问本地菜单                                                                                                    |
| 4.2.2.                                                                                                    | 访问网页菜单24                                                                                                    |
| 4.3. ACT1                                                                                                    | 00/ACT100xx 设备基本信息31                                                                                                    |
| 4.3.1.                                                                                                    | 本地信息调显菜单                                                                                                    |
| 4.3.2.                                                                                                    | 网页设备信息菜单                                                                                                    |
| 44 设置                                                                                                    | 量程和分度值 32                                                                                                    |
| 4.4.1.                                                                                                    | 通过本地菜单设置量程和分度值                                                                                                    |
| 4.4.2.                                                                                                    | 通过网页菜单设置量程和分度值                                                                                                    |
| 15 标正                                                                                                    | 33                                                                                                    |
| 4.5. 12止<br>151                                                                                                    |                                                                                                    |
| 4.5.7                                                                                                    | 本地未平伐正                                                                                                    |
| 4.0.2.                                                                                                    | $1/1 \propto \pi \pm 1 \times \pi$                                                                                                    |
| 46 清零                                                                                                    | 范围设置 41                                                                                                    |
| 4.6. 清零<br>4.7                                                                                                    | 范围设置                                                                                                    |
| <ul><li>4.6. 清零</li><li>4.7. 模拟:</li></ul>                                                                                                    | 范围设置                                                                                                    |
| <ol> <li>4.6. 清零</li> <li>4.7. 模拟:</li> <li>4.7.1.</li> </ol>                                                                                                    | 范围设置                                                                                                    |
| <ol> <li>4.6. 清零</li> <li>4.7. 模拟:</li> <li>4.7.1.</li> <li>4.7.2.</li> </ol>                                                                                                    | 范围设置                                                                                                    |
| <ol> <li>4.6. 清零</li> <li>4.7. 模拟:</li> <li>4.7.1.</li> <li>4.7.2.</li> <li>4.8. 离散:</li> </ol>                                                                                                  | 范围设置       41         量输出       42         本地菜单设置       43         网页菜单设置       44         输入/输出口 (DIO) 设置       45                                                                                             |
| <ol> <li>4.6. 清零</li> <li>4.7. 模拟:</li> <li>4.7.1.</li> <li>4.7.2.</li> <li>4.8. 离散:</li> <li>4.8.1.</li> </ol>                                                                                  | 范围设置       41         量输出       42         本地菜单设置       43         网页菜单设置       44         输入/输出口 (DIO) 设置       45         离散输入       45                                                                       |
| <ol> <li>4.6. 清零</li> <li>4.7. 模拟:</li> <li>4.7.1.</li> <li>4.7.2.</li> <li>4.8. 离散:</li> <li>4.8.1.</li> <li>4.8.2.</li> </ol>                                                                  | 范围设置       41         量输出       42         本地菜单设置       43         网页菜单设置       44         输入/输出口 (DIO) 设置       45         离散输入       45         离散输出       46                                                 |
| <ul> <li>4.6. 清零</li> <li>4.7. 模拟:</li> <li>4.7.1.</li> <li>4.7.2.</li> <li>4.8. 离散:</li> <li>4.8.1.</li> <li>4.8.2.</li> <li>4.9. 预置</li> </ul>                                                 | 范围设置       41         量输出       42         本地菜单设置       43         网页菜单设置       44         输入/输出口 (DIO) 设置       45         离散输入       45         离散输出       46         点       46                              |
| <ul> <li>4.6. 清零</li> <li>4.7. 模拟:</li> <li>4.7.1.</li> <li>4.7.2.</li> <li>4.8. 离散:</li> <li>4.8.1.</li> <li>4.8.2.</li> <li>4.9. 预置:</li> <li>4.9.1.</li> </ul>                                | 范围设置       41         量输出       42         本地菜单设置       43         网页菜单设置       44         输入/输出口 (DIO) 设置       45         离散输入       45         离散输入       45         离散输出       46         允许"闭锁"       49   |
| <ul> <li>4.6. 清零</li> <li>4.7. 模拟:</li> <li>4.7.1.</li> <li>4.7.2.</li> <li>4.8. 离散:</li> <li>4.8.1.</li> <li>4.8.2.</li> <li>4.9. 预置:</li> <li>4.9.1.</li> <li>4.9.2.</li> </ul>                | 范围设置       41         量输出       42         本地菜单设置       43         网页菜单设置       44         输入/输出口 (DIO) 设置       45         离散输入       45         离散输出       46         允许"闭锁"       49         禁止"闭锁"       49 |
| <ul> <li>4.6. 清零</li> <li>4.7. 模拟</li> <li>4.7.1.</li> <li>4.7.2.</li> <li>4.8. 离散</li> <li>4.8.1.</li> <li>4.8.2.</li> <li>4.9. 预置</li> <li>4.9.1.</li> <li>4.9.2.</li> <li>4.10. 比約</li> </ul> | 范围设置       41         量输出       42         本地菜单设置       43         网页菜单设置       44         输入/输出口(DIO)设置       45         离散输入       45         离散输出       46         允许"闭锁"       49         较器       49       |

METTLER TOLEDO ACT100/ACT100xx 变送器用户手册

| 4.10.2.                                                      | 网页菜单设置5  | 0                     |
|--------------------------------------------------------------|----------|-----------------------|
| 4.11.                                                        | 去皮及清皮操作5 | 1                     |
| 4.12.                                                        | 滤波       | 1                     |
| 4.13.                                                        | 稳定性5     | 2                     |
| 4.14.<br>4.14.1.<br>4.14.2.<br>4.14.3.<br>4.14.4.<br>4.14.5. | 维护及统计信息  | 2<br>3<br>3<br>4<br>4 |
| 4.15.                                                        | 软件升级     | 5                     |

# 1 简介

本章包含

- ACT100/ACT100xx 概览
- 规格
- 使用在防爆场合
- 包装内容清单
- 物理尺寸
- 正面外观
- 通讯接口
- 配置工具

ACT100/ACT100xx 是梅特勒-托利多新一代模拟式称重变送器,它将用户的重量数据通过模拟量输出(4~20mA或 0~10V)通讯接口传送至 PLC,配合简单易用的网页配置方式,小巧的尺寸,使得 ACT100/ACT100xx 完美匹配的基本过程工业称重应用:

● 灌装
 ● 配料
 ● 料位监控

内置 TraxDSP™ 数字滤波专利技术,以及 200Hz 的 PLC 更新速率, ACT100/ACT100xx 为用户提供快速、精确的称量服务;方便的导轨式安装 和模拟量输出通讯方式,使得 ACT100/ACT100xx 可以无缝集成到用户现 场控制系统;ACT100/ACT100xx 非常具有竞争力的价格,帮助用户有效地 管理项目成本。ACT100xx 更加为用户在 2 区 (Zone 2)的自动化应用提 供方案。

ACT100/ACT100xx 支持多种配置方式,用户可以通过网页(Webserver)菜 单或按键及 OLED 显示屏进行参数设置,诊断和维护。

# 1.1. ACT100/ACT100xx 概览

#### 1.1.1. ACT100/ACT100xx 功能

- 24 VDC (12-30 VDC)供电; DIN 导轨式安装方式, ACT100/ACT100xx 只能安装在安全 区域, ACT100/ACT100xx 可以有条件地安装在 2 区 (Zone 2)
- 一个模拟传感器接口,支持最多4只350Ω或者20只1000Ω传感器;1~4mV/V 灵敏度
- PLC 通讯接口为模拟量输出,200Hz 更新速率,ACT100/ACT100xx 提供独立的引脚 用于电压或电流输出
  - 4~20 (0~20 或 0~24) mA,负载阻抗不大于 500 Ω
  - 0~10 (0~5) V,负载阻抗不小于 100 kΩ
- CalFree™ 免标定技术
- 方便的配置方式
  - 使用显示屏和键盘进行简单配置
  - 网页(Webserver)菜单,默认 IP 地址为 192.168.0.2
- 128 x 32 OLED 显示屏, 5.6 mm 显示重量数字高度
- 简单预置点功能
- 3入2出离散输入/输出口(DIO),支持
  - 远程清零、去皮、清皮、预置点启动、中止输入

- 称重系统及模拟量输出状态输出,预置点控制信号输出
- 多语言显示(中文或英文)
- 3个比较器

# 1.2. 规格

ACT100/ACT100xx 变送器的规格参数详见表 1-1.

#### 表 1-1: ACT100/ACT100xx 规格

| ACT100/ACT100xx 规格 |                                                              |  |  |
|--------------------|--------------------------------------------------------------|--|--|
| 外壳及安装方式            | 工程塑料外壳(PC+ABS),35mm 导轨式安装                                    |  |  |
| 尺寸(高 x 宽 x 深)      | 110 mm × 40 mm × 100 mm<br>(4.3 in. × 1.6 in. × 3.9 in.)     |  |  |
| 运输重量<br>变送器/含包装    | 215g/475g                                                    |  |  |
| 防护等级               | IP20, Type 1                                                 |  |  |
| 使用环境               | 温度–10° to 40°C (14° to 104 F)<br>相对湿度 10% to 90%,无冷凝         |  |  |
| 存储环境               | 温度–40° to 60° C (-40° to 140° F)<br>相对湿度 10% to 90%,无冷凝      |  |  |
| 电源供电               | 24 VDC, -50% ~ +25%                                          |  |  |
| 秤台类型               | 一个模拟传感器秤台,最多4只350Ω传感器;1~4mV/V灵敏度                             |  |  |
| 秤台数量               | 1                                                            |  |  |
| 模拟秤台激励电压           | 5 VDC                                                        |  |  |
| 精度                 | 1μV                                                          |  |  |
| 校正形式               | 零点、满量程校正; 多点(3、4或5点)线性校正; 逐步替代法校<br>正; CalFree™免标定           |  |  |
| PLC 更新速率 (max)     | 200 Hz                                                       |  |  |
| 键盘                 | 4 个按键 (UP/DOWN/LEFT/ENTER);                                  |  |  |
| 显示                 | 绿色 OLED 显示,包含称重数值,单位,动态,零中心标志等                               |  |  |
| 显示字符高度             | 5.6 mm / 0.22 in                                             |  |  |
| 显示分辨率              | 最高 100,000 d                                                 |  |  |
| LED 状态灯            | 4个;<br>秤台 (SCL)状态, 电源(PWR) 状态, 模拟量输出 (AO) 状态, 设备 (DEV)<br>状态 |  |  |
| 比较器                | 3个                                                           |  |  |
| 离散输入输出口            | 2 入/3 出                                                      |  |  |

|    | ACT100/ACT100xx 规格                              |
|----|-------------------------------------------------|
| 通讯 | PLC 接口: 4~20 mA 或 0~10VDC                       |
|    | RJ45 网口用于服务及维护                                  |
| 标准 | 产品标准: GB/T 7724-2008 《电子称重仪表》                   |
| 认证 | 安全认证: UL, cUL, CE                               |
|    | 防爆认证: 只适用于 ACT100xx, NEPSI 防爆合格证号 "GYB20.1839X" |

# **1.3.** 使用在防爆场合

ACT100 变送器不能直接安装在危险区域; ACT100xx 可以有条件地安装在 2 区(Zone 2),详情可参考《ACT100xx 称重变送器 2 区安装手册》。

# 1.4. 包装内容清单

如图 1-1 所示, ACT100/ACT100xx 包装盒内物料包括

- ACT100/ACT100xx 变送器 多语言安全手册
- 附件包,包含接头(电源(2芯)、传感器(7芯)、数字IO(8芯)和模拟量输出 (4芯))、螺丝刀、铅封堵头、磁环
- 产品合格证

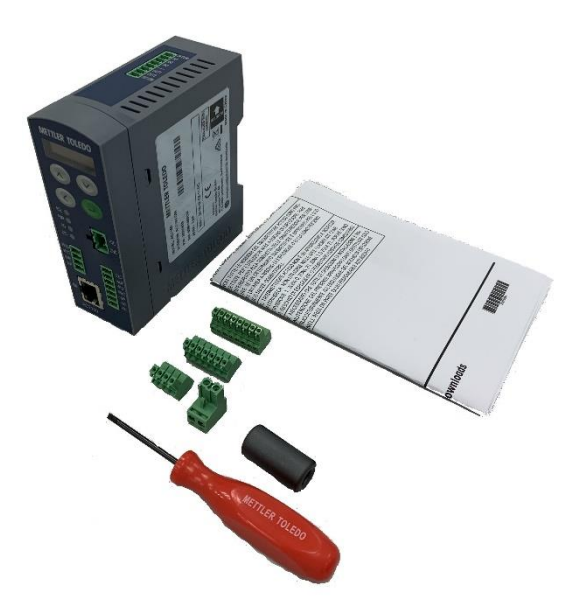

图 1-1: ACT100/ACT100xx 装箱清单

# 1.5. 物理尺寸

ACT100/ACT100xx 外观尺寸可参见图 1-2。

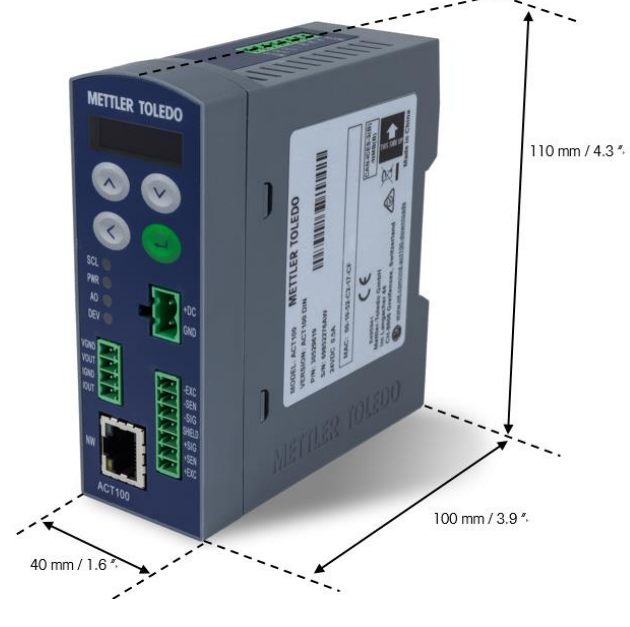

图 1-2: 变送器外观尺寸

# 1.6. 正面外观

ACT100/ACT100xx 变送器正面外观及对外接口如图 1-3 所示, ACT100xx 的正面除了左下角的产品名称为 "ACT100xx" 外, 与 ACT100 基本相同。

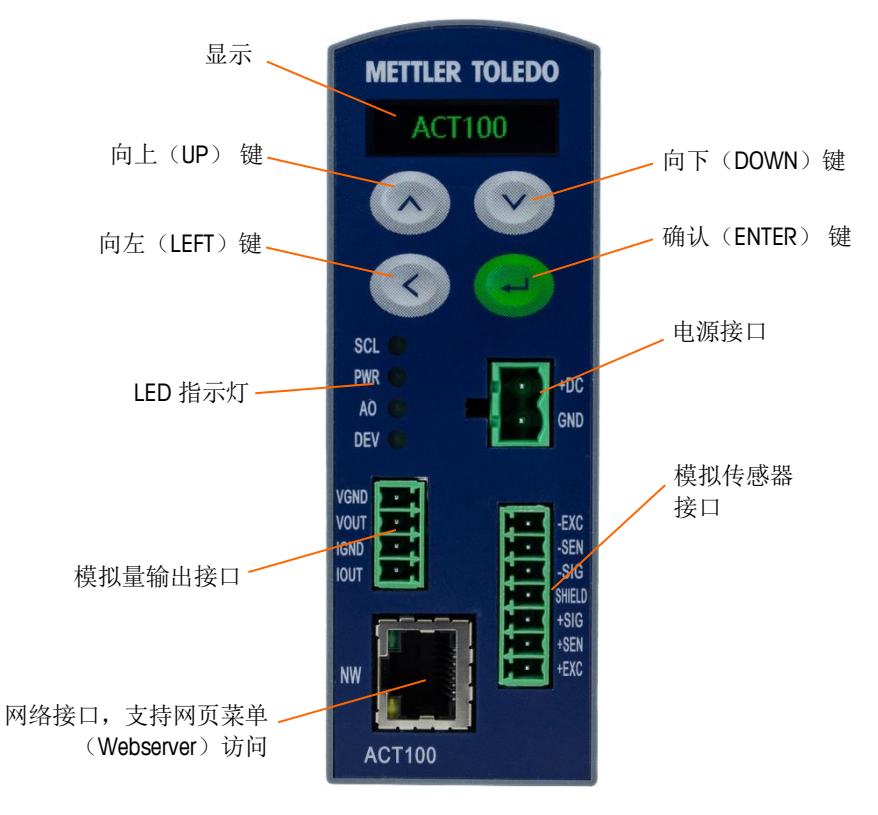

图 1-3: ACT100/ACT100xx 正面外观

# 1.7. 秤台

ACT100/ACT100xx 变送器支持连接一个模拟秤台,最多可以支持 4 只 350  $\Omega$  传感器或者 10 只 1000  $\Omega$  传感器,传感器灵敏度为 1 ~ 4 mV/V。

# 1.8. 通讯接口

#### 1.8.1. PLC 接口

ACT100/ACT100xx 变送器的 PLC 接口为模拟量(电流或电压方式)输出,提供以下输出 配置

- 4~20、0~20或0~24mA
- 0~10 或 0~5V
- 1.8.2. 离散输入/输出(DIO)口

ACT100/ACT100xx 支持 3 个输入口以及 2 个输出口, 如图 1-4 所示。

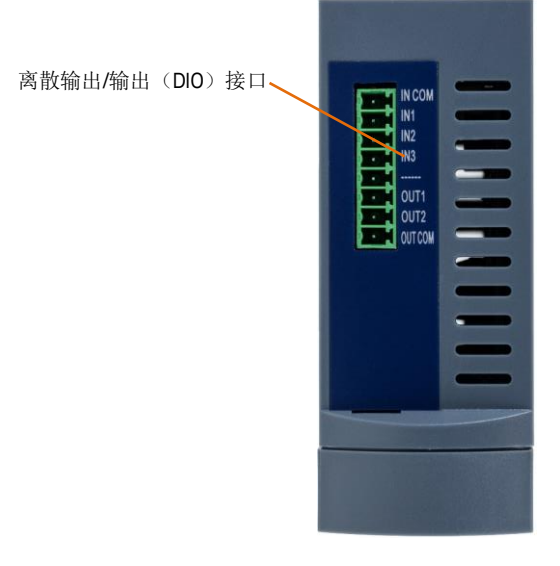

图 1- 4: ACT100/ACT100xx 数字 IO 口

离散输出/输出接口的电气连接请参见 2.3.5 节;功能设置请参见 4.8 节。

# 1.9. 配置工具

ACT100/ACT100xx 支持使用本地菜单和网页(Webserver)菜单对变送器进行参数设置 及诊断,具体内容详见第4章。

安装

# 2.1. 概述

# 本章包括 概述 安装 连接 网络口连接

• 拨码开关

ACT100/ACT100xx 变送器用户手册

2

ACT100/ACT100xx 的安装方式为导轨式,它的安装非常简单,对于模拟式称重系统, 建议先按照本章的内容完成 ACT100/ACT100xx 变送器的电气连接,包括电源,接 地和模拟传感器接线等,然后使用网页菜单(Webserver)设置容量、分度值等参 数,完成秤台校正和模拟量输出设置及调节,最后通过 PLC 接口读取模拟信号输 出。

# 2.2. 导轨安装

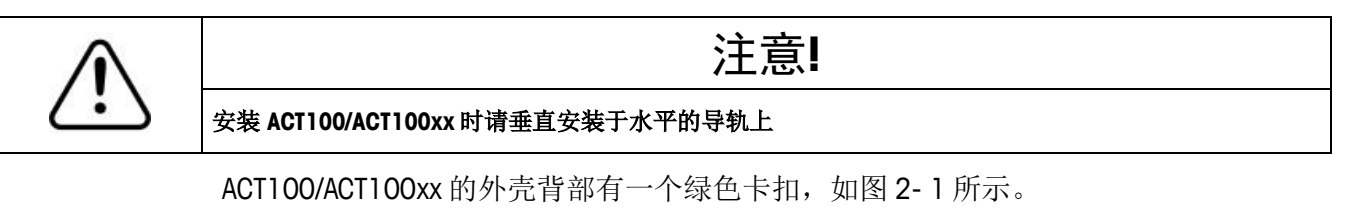

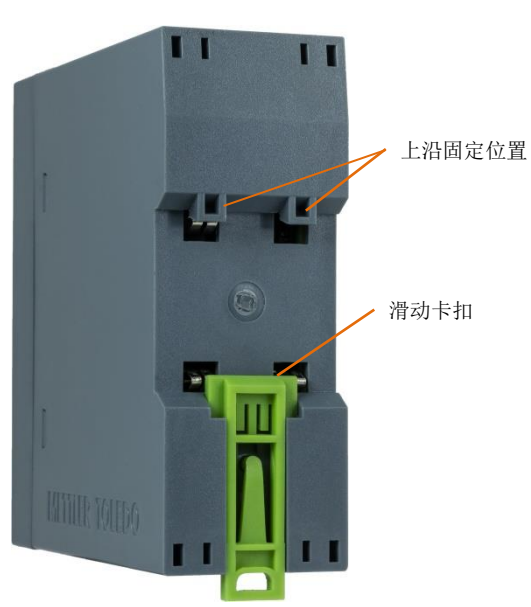

图 2-1: 导轨式安装卡扣

首先滑下绿色卡扣,打开安装位置,放置到导轨上。

然后用一字螺丝刀把卡扣推上去,将变送器固定在导轨上。

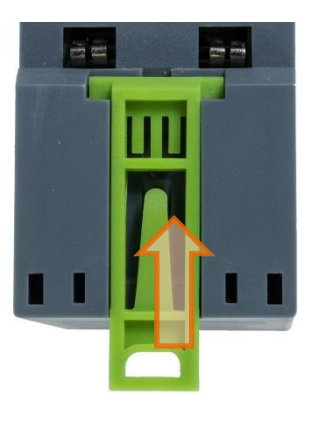

图 2-2:关闭卡扣

若要取下 ACT100/ACT100xx 产品,只需用一字螺丝刀把卡扣拉下,即可取下变送器。

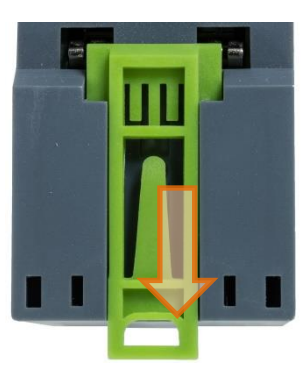

图 2-3: 松开卡扣

2.3. 连接

图 2-4 展示了 ACT100/ACT100xx 的正面接口,请注意 ACT100/ACT100xx 提供独立的引 脚用于电压或电流输出。

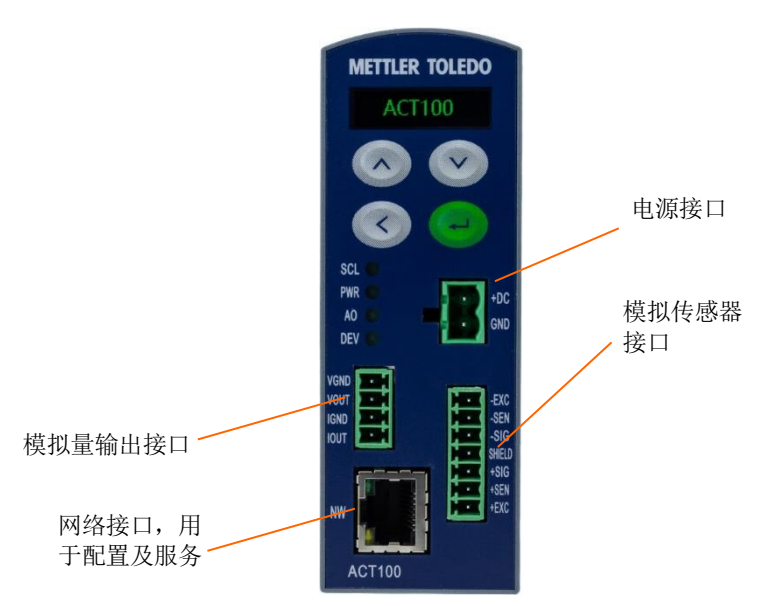

#### 图 2-4: ACT100/ACT100xx 正面接口

ACT100/ACT100xx 变送器顶部有一个离散输入输出(DIO)接口。

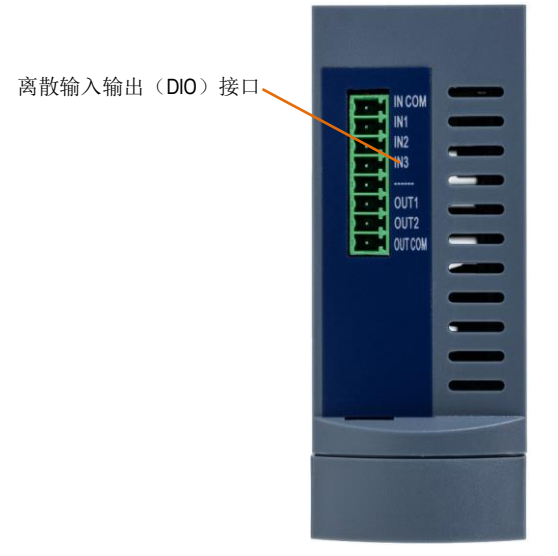

图 2-5: ACT100/ACT100xx 顶端视图

2.3.1. 电源

ACT100/ACT100xx 变送器的电源输入范围为 12~30VDC, 电源功耗要求请参见表 2-1。

| 表 2- | 1: | ACT1 | 00/A | CTI | 00xx | 功耗 |
|------|----|------|------|-----|------|----|
|------|----|------|------|-----|------|----|

|        | 1个                | 350Ω             | 4个;               | 350Ω             |
|--------|-------------------|------------------|-------------------|------------------|
|        | 传感器               |                  | 传感器               |                  |
| 供电电压   | 电流<br><b>(mA)</b> | 功耗<br><b>(W)</b> | 电流<br><b>(mA)</b> | 功耗<br><b>(W)</b> |
| 12 VDC | 265               | 3.18             | 290               | 3.48             |
| 24 VDC | 160               | 3.84             | 170               | 4.08             |
| 30 VDC | 135               | 4.05             | 145               | 4.35             |

#### 2.3.2. 接地

ACT100/ACT100xx 变送器利用产品背部安装槽内的弹片和金属导轨之间的接触实现接地,为接地可靠,请按照 2.2 节的要求安装变送器,并保证金属导轨的可靠接地。

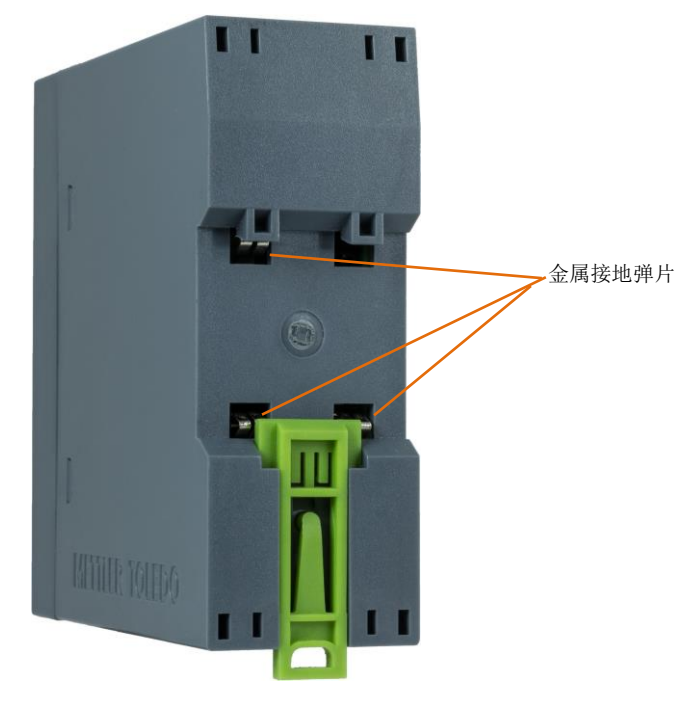

图 2-6: 变送器背部接地弹片

#### 2.3.3. 模拟传感器

ACT100/ACT100xx 变送器的模拟传感器接口位于产品正面,如图 2-4 所示;其引脚信 号定义如图 2-7 和表 2-2 所示,接线时传感器电缆的屏蔽线应接到引脚 4。

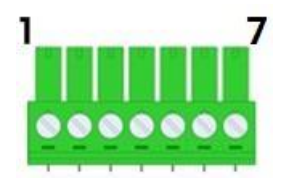

图 2-7: 模拟传感器接口引脚序号

表 2-2: 模拟传感器接口信号定义

| 引脚号 | 信号定义   | 描述  | 单点式(MT1xxx)传感器<br>线缆颜色 | 其他传感器或称重模块<br>线缆颜色 |
|-----|--------|-----|------------------------|--------------------|
| 1   | +EXC   | 正激励 | 绿色                     | 绿色                 |
| 2   | +SEN   | 正反馈 | 蓝色                     | 黄色                 |
| 3   | +SIG   | 正信号 | 红色                     | 白色                 |
| 4   | SHIELD | 屏蔽线 | 黄色(长)                  | 黄色(长)              |
| 5   | -SIG   | 负信号 | 白色                     | 红色                 |

| 6 | -SEN | 负反馈 | 褐色 | 蓝色 |
|---|------|-----|----|----|
| 7 | -EXC | 负激励 | 黑色 | 黑色 |

对于六线制传感器,可完全按照表 2-2 和图 2-8(左)进行接线;对于四线制传感器,应在 ACT100/ACT100xx 端分别短接+EXC 和+SEN,-EXC 和-SEN,如图 2-8(右)所示。

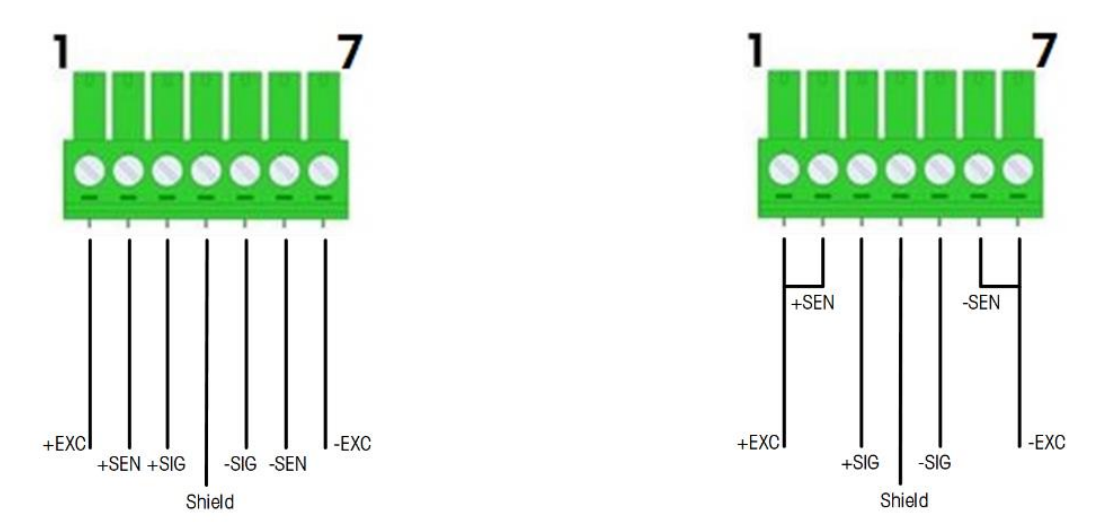

图 2-8: 六线制(左)或四线制(右)传感器接线方法

为了更好的 EMC 性能,进行传感器电缆连接时务必使用附件包中的磁环。

先安装磁环,如图 2-9 所示请将传感器信号线穿过磁环并绕一圈,然后根据表 2-2 信 号定义,用螺丝刀拧在传感器插头上。

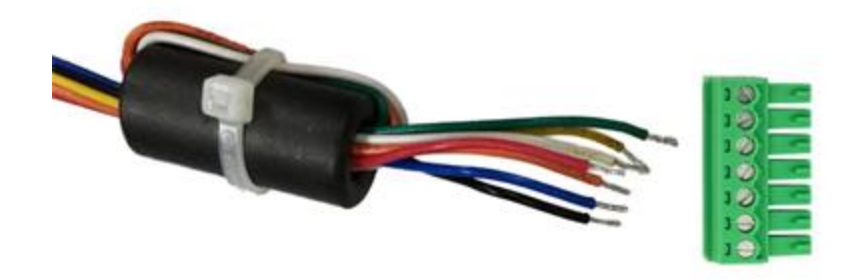

图 2-9: 传感器线穿过磁环

#### 2.3.4. 模拟量输出接口

ACT100/ACT100xx 的 PLC 接口为模拟量输出,分为电流和电压输出两种,其接口信号定 义如图 2-10 和表 2-3 所示

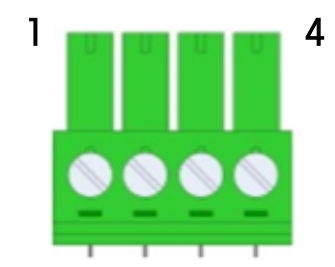

图 2-10: 模拟量输出接口引脚序号

表 2-3: 模拟量输出接口信号定义

| 引脚号 | 信号定义 | 描述     |
|-----|------|--------|
| 1   | VGND | 电压信号地  |
| 2   | VOUT | 电压信号输出 |
| 3   | IGND | 电流信号地  |
| 4   | IOUT | 电流信号输出 |

模拟量输出电缆线若有屏蔽层,建议连接至电控柜的屏蔽地上。

#### 2.3.5. 离散输入输出(DIO) 接口

离散输入输出接口电气参数见表 2-4,接线图参见图 2-11~图 2-14。

表 2-4: ACT100/ACT100xx 输入输出接口电气参数

|      | 输入                                          | 输出                                                               |
|------|---------------------------------------------|------------------------------------------------------------------|
| 电压   | 低电平: 0~3 VDC                                | 5~30 VDC                                                         |
|      | 高电平: 10~24 VDC                              |                                                                  |
|      |                                             | 取入 TSO TIA                                                       |
| 功能配置 | 无;去皮;清皮;清<br>零;启动预置点;中<br>止预置点或启动/恢复<br>预置点 | 无;零中心;比较器1~5;错误;动态;净重;超载;欠载;快喂料;细<br>喂料;模拟量输出上超差或下超差;传<br>感器连接错误 |

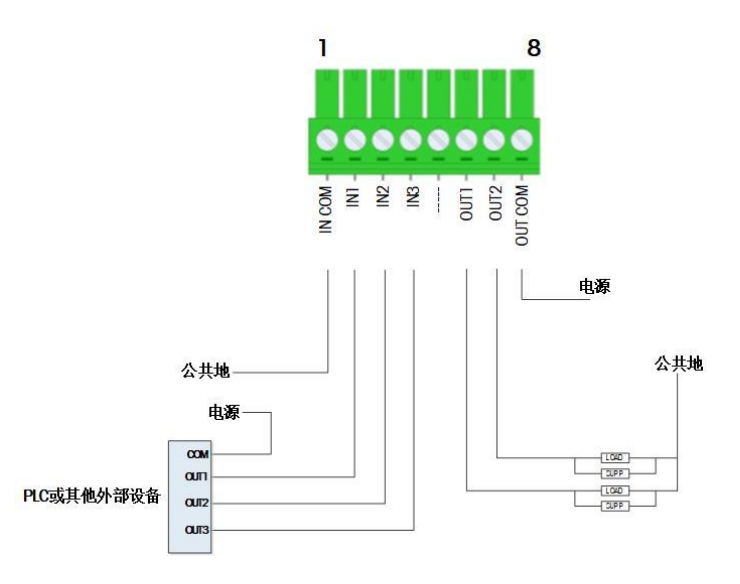

图 2-11: 共地输入, 共源输出

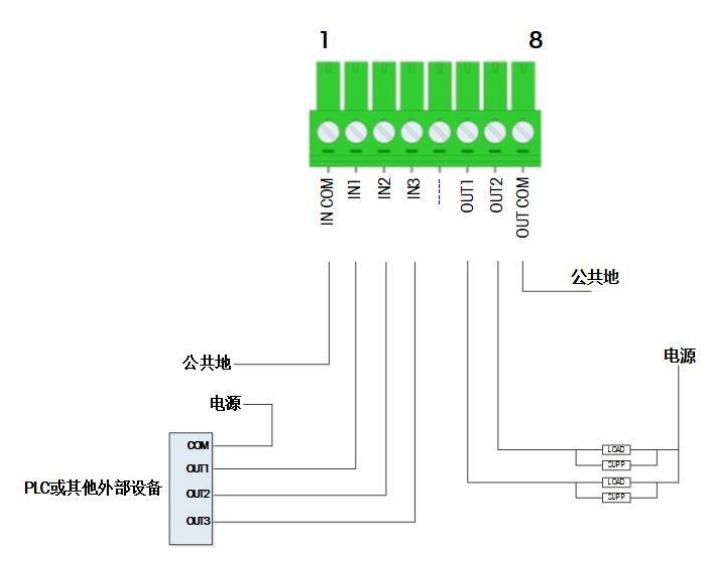

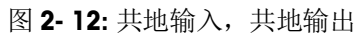

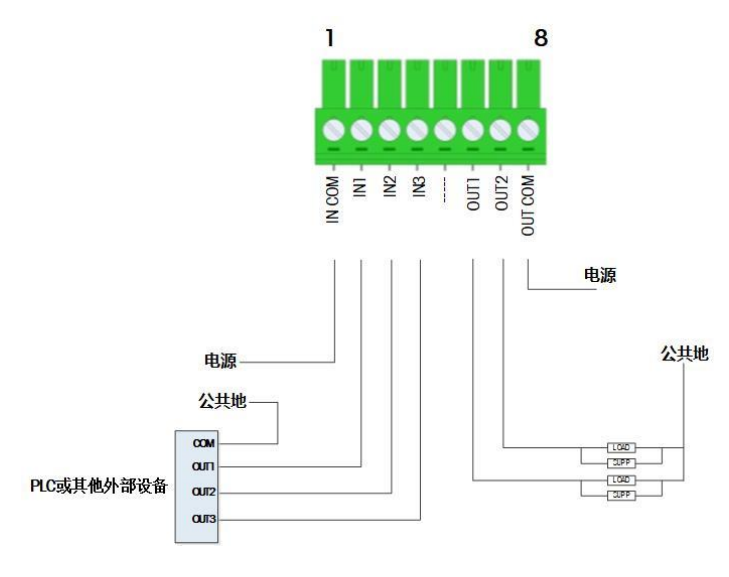

图 2-13: 共源输入, 共源输出

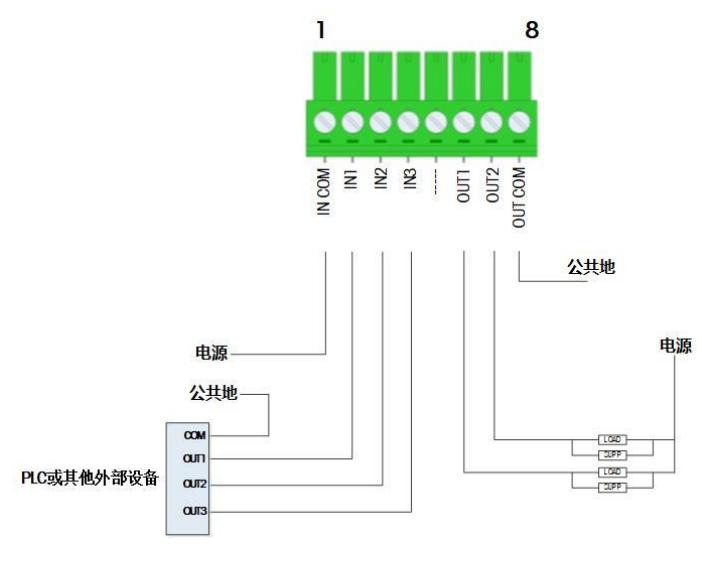

图 2-14: 共源输入,共地输出

# 2.4. 网络口连接

ACT100/ACT100xx的 RJ45 网口用于连接 PC 或者路由器,用户可以连接到产品内置的 网页菜单,对 ACT100/ACT100xx 进行参数设置和维护,详情请参阅第 4.2.2 节。

# 2.5. 拨码开关

关于拨码开关的使用请参见3.5节。

# 操作

# 3.1. 概述

本章包括 • 概述

键盘
显示
LED 状态灯

3

本章主要介绍 ACT100/ACT100xx 变送器的基本功能,包括显示和键盘操作、菜单导航功能等。

• 拨码开关和主复位

• 基本功能

3.2.

键盘

ACT100/ACT100xx 变送器共有 4 个功能按键,如图 3-1 所示;按键功能可参见表 3-1。

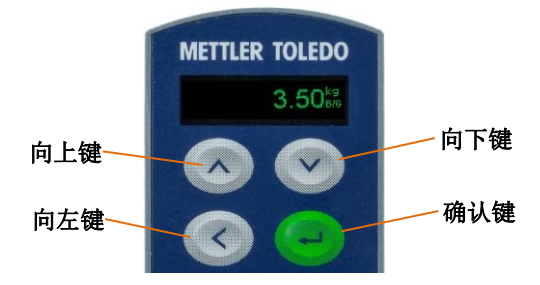

图 3-1: ACT100/ACT100xx 按键

表 3-1: 按键功能

|   | <b>UP</b><br>向上键    | 向上滚动菜单项;<br>也用于递增数字的数据输入; 在模拟量输出调节菜单中,长按执行快速<br>调节,短按执行细调。 |
|---|---------------------|------------------------------------------------------------|
| V | <b>DOWN</b><br>向下键  | 向下滚动菜单项;<br>也用于递减数字的数据输入;在模拟量输出调节菜单中,长按执行快速<br>调节,短按执行细调。  |
| < | <b>LEFT</b><br>向左键  | 返回上一级菜单;<br>按照从右到左的循环顺序选择数据位输入;在数据输入模式下长按2秒<br>退出输入模式。     |
| - | <b>ENTER</b><br>确认键 | 在称重界面下,长按确认键3秒可以进入主菜单,短按触发按键清零操作;<br>确认进入对应菜单项或保存当前输入。     |

3.2.1. 数字值输入

需要输入相关数值的菜单,可以选择向上和向下键来从0到9选择数字输入,并配合向左键左右移动,参见图3-2如何使用按键进行数字参数输入。

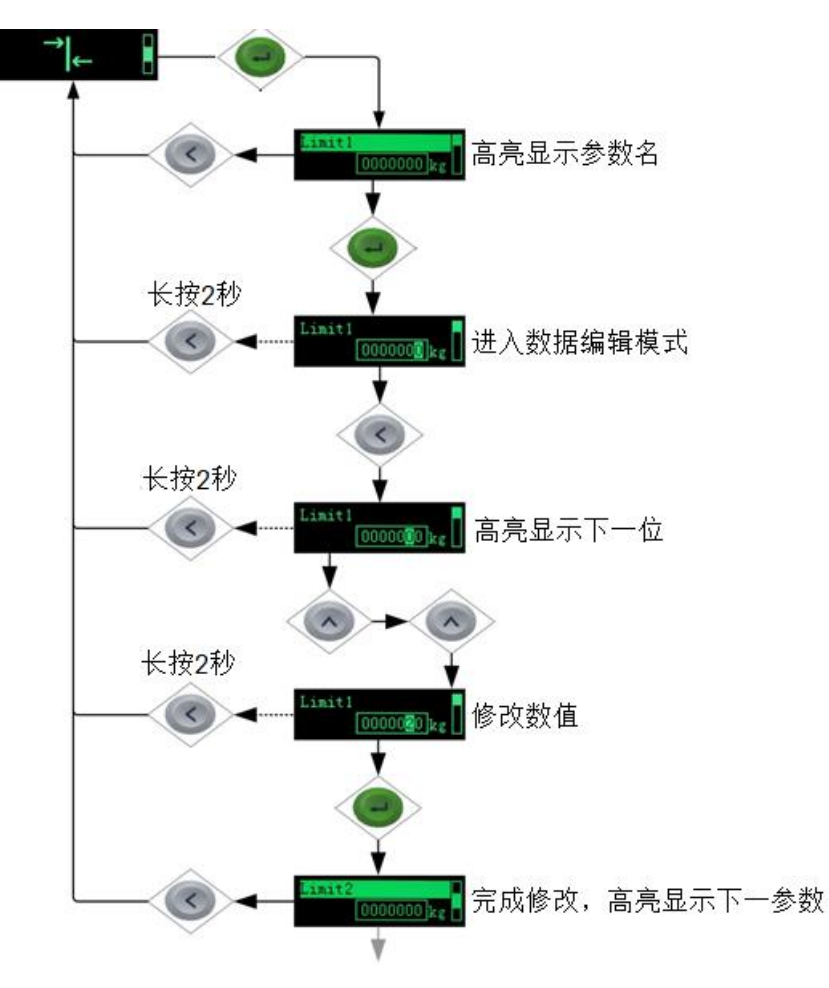

图 3-2: 数字输入

# 3.3. 显示

当 ACT100/ACT100xx 处于称重模式时,显示屏可显示重量数值和其他与称重相关的信息,包括:

- 重量单位(lb, kg, g)
- 动态标志
- 零中心标志
- 毛重或净重模式

#### 可参见图 3-3 和图 3-4。

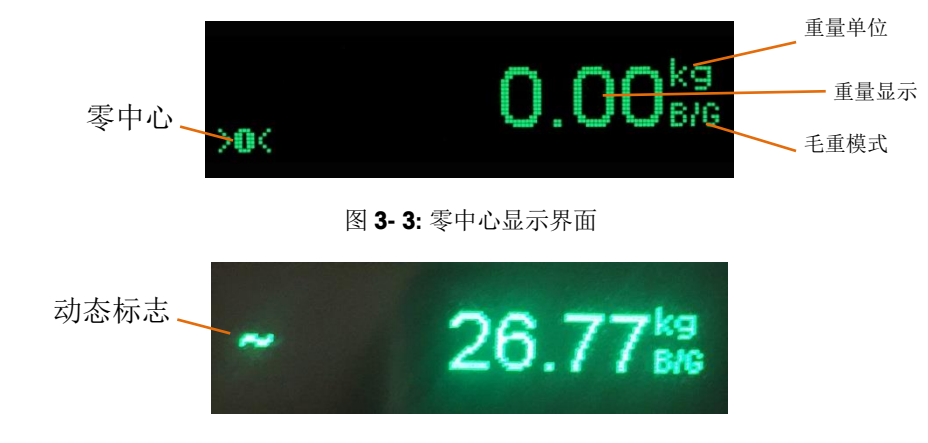

图 3-4: 动态显示界面

当长按确认 · 键进入菜单,用户可以根据图标进入对应菜单进行信息浏览和参数设置,例如图 3-5 即为比较器菜单图标。

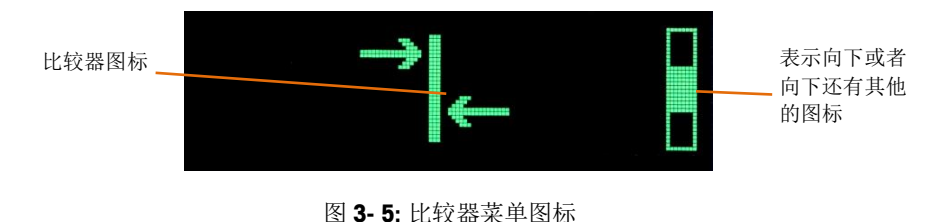

# **3.4. LED** 状态灯

ACT100/ACT100xx 变送器前面板共有 4 个 LED 状态灯,其常亮表明正常,熄灭或闪烁表明系统中出现异常状况。

| 表 3- 2: LED 状 | 态灯说明 |
|---------------|------|
|---------------|------|

| LED 状态灯 | 描述                                      |
|---------|-----------------------------------------|
| SCL     | 常亮代表称重系统状态正常;<br>闪烁代表异常                 |
| PWR     | 常亮代表电源系统状态正常;<br>熄灭代表异常。                |
| AO      | 常亮代表模拟量输出正常;<br>闪烁代表输出异常                |
| DEV     | 常亮代表 ACT100/ACT100xx 硬件设备正常;<br>闪烁代表异常。 |

# 3.5. 拨码开关和主复位

ACT100/ACT100xx 变送器底部有两个拨码开关,如图 3-6 所示,用于主复位和计量参数保护,默认处于 OFF 状态。

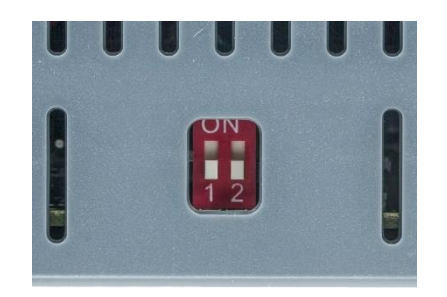

图 3-6: 拨码开关

表 3-3: 拨码开关状态说明

| 开关1 | 开关 2 | 描述               |  |
|-----|------|------------------|--|
| OFF | OFF  | 默认状态             |  |
| ON  | OFF  | 计量参数保护模式         |  |
| OFF | ON   | 主复位,复位所有参数       |  |
| ON  | ON   | 主复位,复位除计量参数外所有参数 |  |

当开关1位于 ON, 开关2位于 OFF 状态时, 所有和计量相关的参数(包括认证、单位、 量程、分度值、校正、零点和稳态设置等)受保护,无法修改。

当开关 2 位于 ON 时, ACT100/ACT100xx 开机时检测到此状态,将会提示用户是否确认, 如图 3-7 所示,如果用户确认,则执行主复位(Moster Reset),如果开关1也处于 ON, 则会复位除计量参数外的所有用户设置参数;如果开关1处于 OFF,则复位所有参数, 包括计量保护参数。

图 3-7: 主复位确认界面

#### 基本功能 3.6.

ACT100/ACT100xx 变送器的基本功能包括

- 网页(Webserver) CalFree™免标定 菜单
  - 校正

•

- 模拟量输出调节
- x10扩展
- 比较器 错误信息

- 清零
- 简单预置点

ACT100/ACT100xx 变送器支持网页(Webserver)菜单远程配置,用户可以使用网络浏 览器(例如 IE, Chrome, Firefox 或 Safari)连接到 ACT100/ACT100xx 变送器进行诊断和 配置。详情请参考第 4 章。

#### 3.6.2. CalFree™免标定

ACT100/ACT100xx 变送器提供了一种不需要使用砝码即完成秤的标定的方式,仅适用于 生产工艺中的重量控制,不能作为贸易结算计量。它需要手动输入传感器总容量和输 出灵敏度,然后系统会自动计算出标定参数。

梅特勒-托利多建议您在有条件的现场,尽量使用其他更加保证精度的校正方式。

详情请参见4.5节。

#### 3.6.3. 清零

清零是用来设置或者重设 ACT100/ACT100xx 变送器内部零点,有3种方式:

- 按键清零
- 开机清零
- 远程清零

3.6.3.1. 按键清零

按键清零可以通过短按确认 🕘 键实现。

如果当前的重量超出清零范围时,变送器将显示错误信息"清零失败,超出清零范围"。

3.6.3.2. 开机清零

变送器会根据用户的设置,在上电重启时自动进行清零操作或恢复关机前的最后一个零点。

开机清零可设置为"复位"或"重启"。

3.6.3.2.1. 复位

设置为复位时,变送器将根据用户设置的开机清零范围进行清零操作。

如果重量值超出清零范围,变送器将显示 EEE,直到重量调整到清零范围内。

3.6.3.2.2. 重启

设置为重启时,上次关机前的最后一个零点将被用作当前零点。

3.6.3.3. 远程清零

ACT100/ACT100xx 变送器支持在输入输出(DIO)接口进行远程清零操作。

3.6.4. 去皮

ACT100/ACT100xx 变送器支持在输入输出(DIO)接口进行远程去皮操作,可参见 4.11 节。

3.6.5. 清皮

ACT100/ACT100xx 变送器支持在输入输出(DIO)接口进行远程清皮操作,可参见 4.11 节。

3.6.6. 10 倍扩展显示

10倍扩展显示用于将当前的重量数据增大一个附加的数位,例如,当前重量值为 13.52kg,经过扩展显示后,显示成 13.521kg,如图 3-8 所示。

该功能可以通过长按键确认 <</li>
键,进入菜单,选择 ×10 后启动。

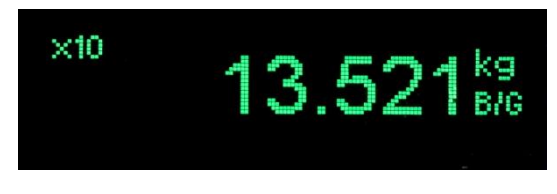

图 3-8: x10 显示

在称重界面上,按向左 🔇 键可以恢复到正常显示。

#### 3.6.7. 比较器

ACT100/ACT100xx 变送器最多支持 3 个软件比较器,用户可以通过网页(Webserver) 菜单选择当前使用哪几个比较器并设置每个使用的比较器目标值,当秤台**毛重**大于等 于目标值时,比较器输出状态为有效(TRUE),否则为无效(FALSE)。

比较器目标值也可以在变送器的本地菜单中编辑,参见4.10.1节。

#### 3.6.8. 预置点

ACT100/ACT100xx 变送器支持简单预置点功能,用户可以通过网页(Webserver)菜单 设置预置点相关参数,参见 4.9 节。

#### 3.6.9. 错误信息

如果称重系统中出现错误,ACT100/ACT100xx 变送器会将相关的错误信息显示在屏幕上; 用户也可以进入 ▲ 菜单浏览当前系统中未消除的全部错误信息。

| 错误代码 | 显示信息    描述 |            | 处理措施           |  |
|------|------------|------------|----------------|--|
| 002  | 本地标定进行     | 变送器正在校正中,可 | 等待校正结束         |  |
|      | 中或 Setup+  | 区分本地校正还是使用 |                |  |
|      | 标定进行中      | Setup+标定   |                |  |
|      |            |            |                |  |
| 006  | 网络连接断开     | 网络连接断开     | 检查线缆或接头        |  |
| 009  | 硬件故障       | 硬件报错       | 重启;必要时电话咨询技服人员 |  |
| 010  | 标定错误       | 校正数据错误;    | 进行主复位;         |  |
|      |            | Block 数据丢失 | 重新校正           |  |

表 3-4: 错误信息表

| 错误代码 | 显示信息           | 描述                               | 处理措施                    |
|------|----------------|----------------------------------|-------------------------|
| 011  | 秤台错误           | 秤台数据错误;                          | 进行主复位;                  |
|      |                | Block 数据丢失                       | 设置秤台数据 Block            |
| 012  | 仪表错误           | 仪表数据错误;                          | 进行主复位;                  |
|      |                | Block 数据丢失                       | 设置仪表参数 Block            |
| 013  | 应用程序错误         | 应用程序数据错误;                        | 进行主复位;                  |
|      |                | Block 数据丢失                       | 设置应用程序参数 Block          |
| 014  | 网络连接错误         | 通讯数据错误;                          | 进行主复位;                  |
|      |                | Block 数据丢失                       | 设置通讯参数 Block            |
| 015  | 维护信息错误         | 数据统计数据错误;                        | 进行主复位;                  |
|      |                | Block 数据丢失                       | 设置维护数据 Block            |
| 016  | 中断丢失           | AD中断丢失                           | 请求技服人员支持                |
| 018  | 动态下清零失<br>败    | 清零时秤台处于动态                        | 秤台稳定后再清零                |
| 019  | 净重模式下清<br>零失败  | 清零时秤台处于净重模<br>式                  | 清零前取消去皮                 |
| 020  | 超出清零范围<br>清零失败 | 重量超过清零范围                         | 清空秤台再清零                 |
| 021  | 禁止清零下清<br>零失败  | 禁止清零情况下进行清<br>零                  | 在设置中启用清零功能              |
| 022  | 动态下去皮失<br>败    | 去皮时秤台处于动态                        | 秤台稳定后再去皮                |
| 027  | 非整除值去皮<br>失败   | 当前的皮重值不符合显<br>示分度值               | 当前的皮重值必须符合更小的分<br>度值    |
| 028  | 皮重值太小去<br>皮失败  | 皮重值太小                            | 当前的皮重值最小只能是一倍的<br>显示分度值 |
| 029  | 零点未校正去<br>皮失败  | 开机清零未校正;<br>重启后零点未校正的情<br>况下执行去皮 | 禁止上电清零或者清空秤台后再<br>上电后去皮 |
| 030  | 秤台超载去皮<br>失败   | 在秤台超载的情况下执<br>行去皮操作              | 拿掉秤台上的部分重量,在称重<br>范围内去皮 |
| 031  | 负值去皮失败         | 皮重值低于零点                          | 当前皮重值必须是正值              |

| 错误代码 | 显示信息          | 描述                               | 处理措施        |
|------|---------------|----------------------------------|-------------|
| 035  | 传感器输入信<br>号过大 | 传感器信号异常                          | 请求技服人员支持    |
| 050  | 失去传感器信<br>号   | ACT100/ACT100xx 与传<br>感器之间连接出现问题 | 请检查传感器线缆和接线 |

#### 3.6.10. 校正

ACT100/ACT100xx 变送器提供多种校正方式,包括零点、量程调节;多点(3点,4点或5点)校正;逐步替代法校正;ColFree™免标定。

详情请参见4.5节。

# ACT100/ACT100xx 变送器用户手册

# 配置及使用

# 4.1. 概述

#### 本章内容包括

• 概述

4

- 如何访问 ACT100/ACT100xx 菜单
- 浏览 ACT100/ACT100xx 基本信息
- 设置量程和分度值
- 校正

#### • 清零范围设置

- 模拟量输出设置及调节
- 离散输入/输出设置
- 预置点
- 比较器
- 去皮及清皮设置
- 滤波/稳定性设置
- 维护及统计信息
- 软件升级

用户可以使用 ACT100/ACT100xx 的本地菜单和网页菜单对产品进行 设置,进入本地菜单需要通过操作 ACT100/ACT100xx 的按键,具体 操作方法可参考 3.2 节,如何进入本地菜单进行配置可参考 4.2.1 节; 网页菜单可以用于设置 ACT100/ACT100xx 参数、进行标定及设置模 拟量输出参数,非常方便使用,可参考 4.2.2 节。

# **4.2.** 如何访问 ACT100/ACT100xx 菜单

4.2.1. 访问本地菜单

在称重界面下,长按确认 2 键 3 秒可以进入"主菜单",菜单中的图标和相应的含义 可参见表 4-1,其中 代表"设置菜单",其菜单结构如图 4-1 所示,通过

可以选择主菜单和设置菜单的显示语言为中文或英文。

表 **4-1:** 主菜单图标

| į            | 信息调显 | 显示 ACT100/ACT100xx 变送器的基本信息 |
|--------------|------|-----------------------------|
| x10          | 扩展显示 | 将当前的重量数据增大一个附加的数位           |
| Ŷ            | 比较器  | 设置每个比较器的目标值                 |
|              | 校正   | 进入校正菜单                      |
| $\mathbb{A}$ | 错误信息 | 进入查看错误信息                    |
|              | 语言   | 选择菜单显示语言为中文或者英文             |
|              | 设置   | 进入设置菜单                      |

设置菜单

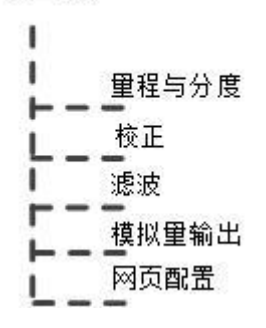

图 4-1: ACT100/ACT100xx 本地设置菜单

#### 4.2.2. 访问网页菜单

首先使用网线连接 PC 网口和 ACT100/ACT100xx 变送器正面的 RJ45 接口,然后进入 PC 的"控制面板",选择"网络和共享中心",点击"Local Area Connection",如图 4-2 所示,在"Local Area Connection 状态"对话框中选择"属性",如图 4-3 所示。

| 查看基本网络信息并设置连接            |          |                                                             |            |
|--------------------------|----------|-------------------------------------------------------------|------------|
| <b>N</b>                 | <u>.</u> |                                                             | 查看完整映射     |
| CN11WPZHAO-33A<br>(此计算机) | 多重网络     | Internet                                                    |            |
| 查看活动网络                   |          |                                                             | 连接或断开连接    |
| Fulihua Hotel<br>公用网络    |          | 访问类型: Internet<br>连接: M Wireless Network<br>(Fulihua Hotel) | Connection |
| 未识别的网络<br>公用网络           |          | 访问类型: 无法连接到网络<br>连接: 《 <sup>go</sup> Local Area Connec      | tion       |

图 4-2: PC 网络设置

| Local Area Conne | ection 状态   | X     |
|------------------|-------------|-------|
| 常规               |             |       |
| 连接 ——            |             |       |
| IPv4 连接:         | 无网络访问       | ]权限   |
| IPv6 连接:         | 无网络访问       | ]权限   |
| 媒体状态:            | _ E         | 3启用   |
| 持续时间:            | 2 天 18:0    | )5:51 |
| 速度:              | 100.0       | Mbps  |
| 详细信息(E)          |             |       |
| 活动 ———           |             |       |
|                  | едё — 🦉 — е | 接收    |
| 数据包:             | 132         | 0     |
|                  |             |       |
|                  | ;           | 关闭(C) |

图 4-3: Local Area Connection 状态

在"Local Area Connection 属性"中,双击"Internet 协议版本 4(TCP/IPv4)"

| intel(R)                                                                         | Ethernet Connection I219-LM                                              | 置(C)           |
|----------------------------------------------------------------------------------|--------------------------------------------------------------------------|----------------|
| 比连接使用下列<br>☑ <mark>曇</mark> QoS 数振<br>☑ <b>曇</b> ∭icroso                         | 项目(Q):<br>君包计划程序<br>ft 网络的文件和打印机共享                                       | *              |
| <ul> <li>✓ Interne</li> <li>✓ Interne</li> <li>✓ 链路层托</li> <li>✓ 链路层托</li> </ul> | t 协议版本 6 (TCP/IPv6)<br>t 协议版本 4 (TCP/IPv4)<br>计发现映射器 I/O 驱动程序<br>计发现响应程序 | H              |
| <<br>安装(N)                                                                       | III<br>(1) (1) (1) (1) (1) (1) (1) (1) (1) (1)                           | ►              |
| y <sub>₹</sub> ( <u>U</u> )<br>描述<br>TCP/IP。该<br>相互连接的网                          | <sup>国学教</sup> \① #<br>教父是默认的广域网络协议,它提供<br>给上的通讯。                        | 年II(函)<br>在不同的 |

图 4-4: Local Area Connection 属性

在"Internet 协议版本 4(TCP/IPv4)属性"对话框内,请设置 PC 的 IP 地址和子网掩码和网关参数,保证 PC 和 ACT100/ACT100xx 变送器位于同一局域网中。

| I | nternet 协议版本 4 (TCP/IPv4) 属性                               |
|---|------------------------------------------------------------|
|   | 常规                                                         |
|   | 如果网络支持此功能,则可以获取自动指派的 IP 设置。否则,您需<br>要从网络系统管理员处获得适当的 IP 设置。 |
|   | ○ 自动获得 IP 地址(0)                                            |
|   | ◎ 使用下面的 IP 地址(S):                                          |
|   | IP 地址(I): 192 .168 . 0 . 1                                 |
|   | 子网掩码(U): 255.255.255.0                                     |
|   | 默认网关(D):                                                   |
|   | ◎ 自动获得 DWS 服务器地址(B)                                        |
|   | ◎ 使用下面的 DNS 服务器地址(E):                                      |
|   | 首选 DNS 服务器(P):                                             |
|   | 备用 DNS 服务器(A):                                             |
|   | □ 退出时验证设置(L) 高级(V)                                         |
|   | 确定 取消                                                      |

图 4-5: Internet 协议版本 4(TCP/IPv4) 属性

ACT100/ACT100xx 变送器的 IP 地址可通过以下方式获得

- 产品侧面的铭牌标签上可找到默认 IP 地址;
- 进入 ACT100/ACT100xx 的信息调显菜单中找到当前 IP 地址, 如 4.3.1 节所示。

设置完成后,打开网络浏览器软件,在地址栏内输入变送器的 IP 地址即可连接至变送器,如图 4-6 所示。

| ← → Mathefamily Mathematical Action (1997) |                |        |
|--------------------------------------------|----------------|--------|
| ACT100 × 📑                                 | -              |        |
|                                            | METTLER TOLEDO | ACT100 |
|                                            | 设备信息           |        |
|                                            | ACT100基本设置     |        |
|                                            | 模拟重输出 +        |        |
|                                            | 标定 +           |        |
|                                            | 称重参数 +         |        |
|                                            | 应用 +           |        |
|                                            | 通讯 +           |        |
|                                            | 维护 +           |        |
|                                            | 登录 +           |        |
|                                            |                |        |

图 4-6:使用浏览器连接至变送器

使用浏览器连接至 ACT100/ACT100xx 后,就可以远程配置变送器了,网页菜单结构如 图 4-7 所示。

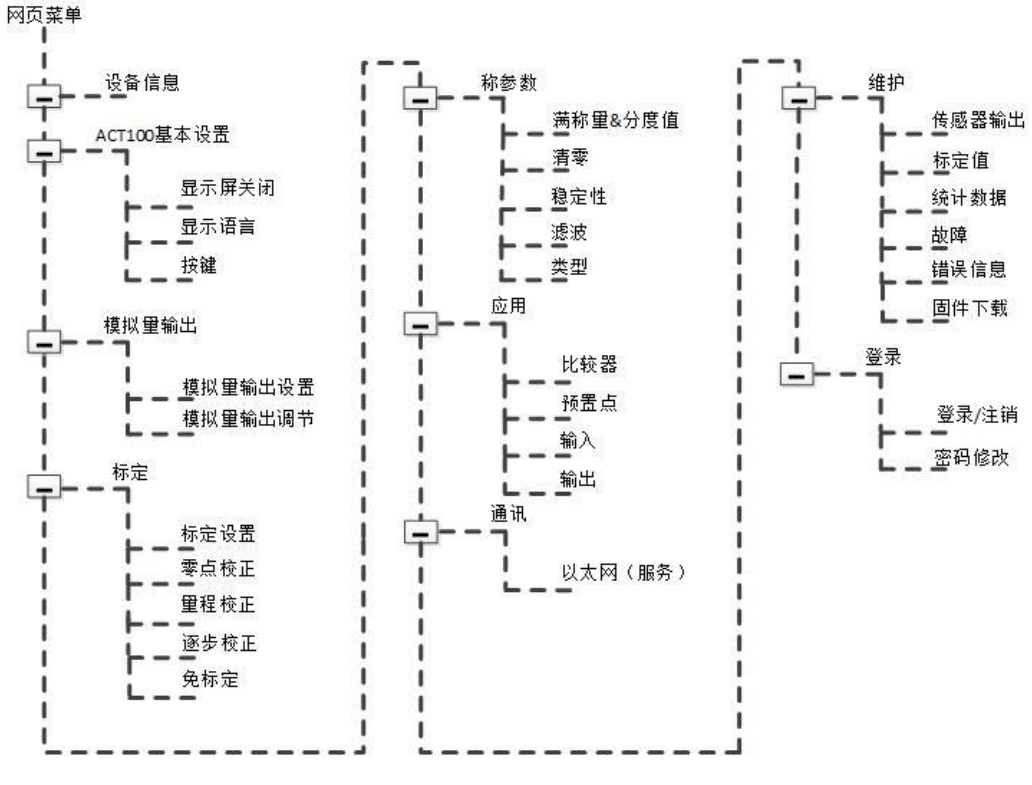

图 4-7: ACT100/ACT100xx 网页菜单结构

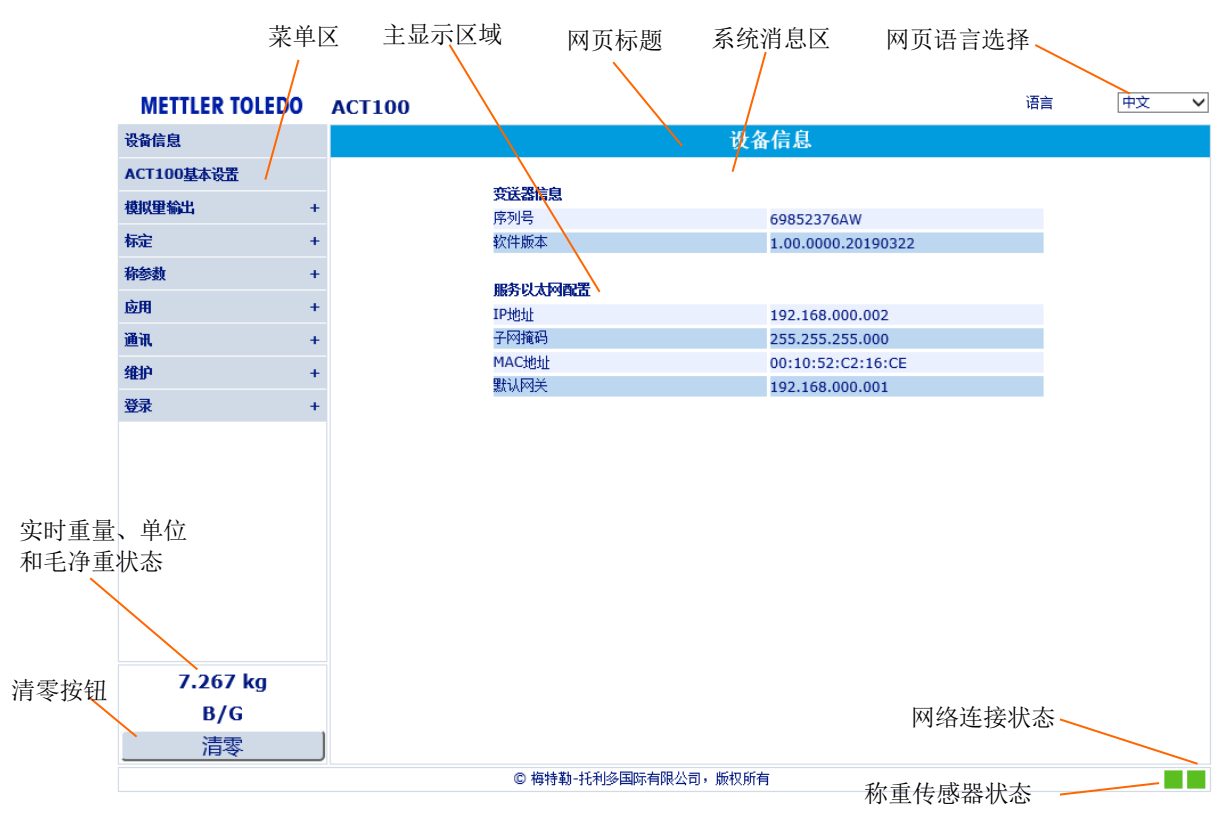

ACT100/ACT100xx的网页菜单布局如图 4-8 所示。

图 4-8: ACT100/ACT100xx 网页菜单布局示例

网页菜单的显示语言可以为中文或英文。

网络连接状态为绿色时表明 ACT100/ACT100xx 的模拟量输出状态为正常,为红色表示异常,例如上超差或下超差。

称重传感器连接状态为绿色时表明传感器的输入信号正常,为红色表示异常,例如传感器电缆未连接。

网页标题区背景为绿色表明称重系统正常,为红色表明有错误或故障存在,用户可点 击系统消息区的链接浏览当前系统中的异常信息。 用户可以选择菜单区需要修改的菜单选项,其内容会相应地显示在主显示区域,以称 量范围和分度值菜单为例,如图 4-9 所示,页面上有两类控件:下拉式列表框和输入 框。用户可以在下拉式列表框中点选选项,或在输入框中直接输入参数值,修改完毕 后必须点击"应用"按钮使参数生效;如果用户需要复位当前菜单参数为默认值,需 要先点击"复位"按钮,然后点击"应用"使参数生效。

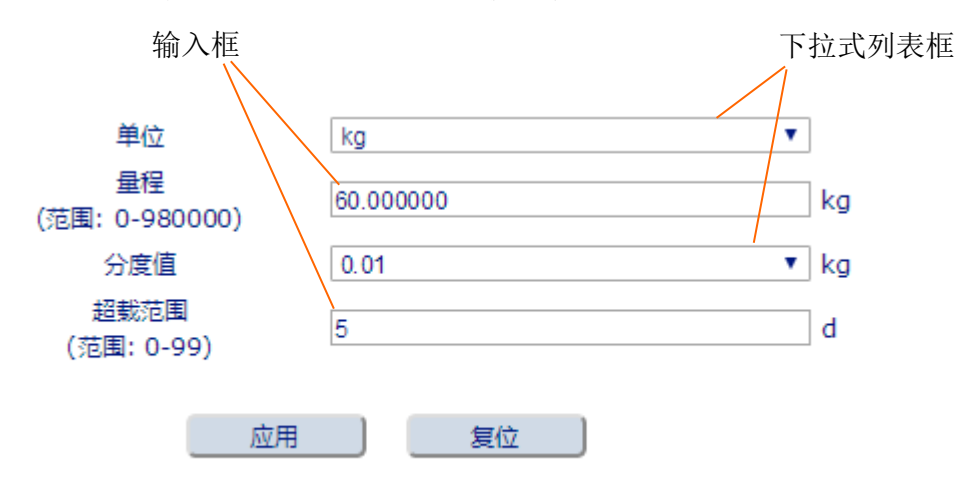

图 4-9:称量范围和分度值菜单

#### 4.2.2.1. 以太网(服务)

如果用户需要修改 IP 地址等参数,可以进入网页菜单"通讯"下的"以太网(服务)" 菜单进行修改。

在以太网菜单中用户可以浏览 MAC 地址和配置 IP 地址等参数,默认 IP 地址为 192.168.0.2。

| 以太网(服务)                       |                                                                                           |
|-------------------------------|-------------------------------------------------------------------------------------------|
| IP地址<br>子网掩码<br>MAC地址<br>默认网关 | 192.168.000.002         255.255.255.000         00:10:52:C2:16:CE         192.168.000.001 |
|                               | 应用    复位                                                                                  |
|                               | 图 4-10: 以太网菜单                                                                             |

#### 4.2.2.2. 网页菜单权限控制

如果用户需要对 ACT100/ACT100xx 的网页菜单访问进行控制,可以使用密码保护和登录功能。如图 4-11 所示,先进入"密码保护"菜单,将密码保护功能设为允许,点击"应用"; ACT100/ACT100xx 的默认密码为"000000",用户可以进入"更改密码"菜单,修改当前密码,请注意由于 ACT100/ACT100xx 的按键只能输入数字,所以新密码**只能为六位数字**;最后进入"登录/注销"菜单,输入密码并点击"登录"按钮,整个过程如图 4-11~图 4-13 所示。

登录并完成参数修改后,用户可以在"登录/注销"菜单中选择注销,则下次访问网页菜单仍需要登录,如图 4-11 所示。

如果"密码保护"功能打开但用户未完成登录,则 ACT100/ACT100xx 网页菜单的参数 只能浏览,不能修改;如果需要关闭"密码保护"功能,则必须先登录。

| 密码保护                         |                                         |  |
|------------------------------|-----------------------------------------|--|
| 密码保护                         | 允许 ▼                                    |  |
|                              | 应用                                      |  |
| Ę                            | 图 4-11: 密码保护菜单                          |  |
|                              | 更改密码                                    |  |
| 当前密码<br>新密码(必须6位数字)<br>确认新密码 | •••••                                   |  |
| Ē                            | <del>确定</del><br>图 <b>4- 12:</b> 更改密码菜单 |  |
|                              | 登录/注销                                   |  |
| 输入密码                         | ·····                                   |  |

登录

30529638 | 01 | 05/2020

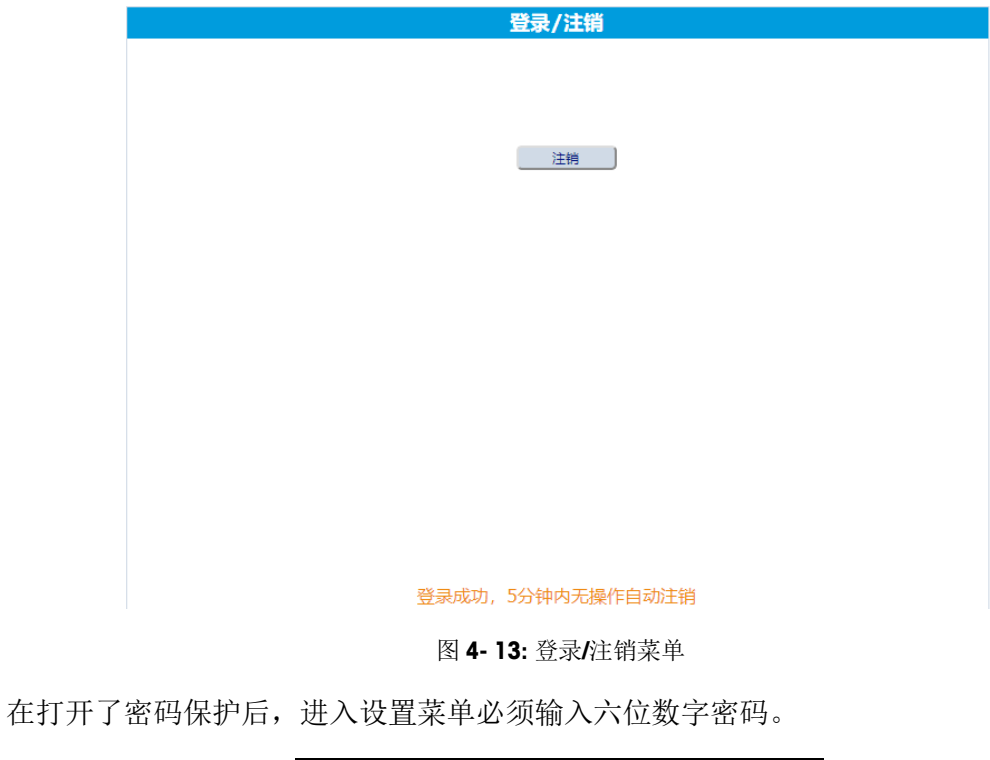

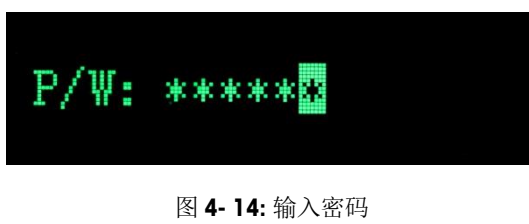

# **4.3.** ACT100/ACT100xx 设备基本信息

4.3.1. 本地信息调显菜单

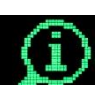

如 4.2.1 节介绍,进入主菜单后,选择第一个图标 一一,可进入"信息调显"菜单, 配合向上 不向下键 ,查看变送器的相关信息,如表 4-2 所示

表 4-2:信息调显

**秤台类型** 显示 ACT100/ACT100xx

| 序列号   | 变送器的生产序列号                    |
|-------|------------------------------|
| 软件版本  | 用于显示变送器的软件版本号                |
| IP地址  | 显示变送器的 IP 地址,默认为 192.168.0.2 |
| MAC地址 | 显示变送器的 MAC 地址                |
| 下载链接  | 用于下载用户手册等文档资料                |

4.3.2. 网页设备信息菜单

在"设备信息"菜单中,用户可以查看变送器的出厂编号(序列号),软件版本以及以太网配置等信息,如表 4-3 和图 4-15 所示。

| 表 4-3: 变送器信息素 | を単 |
|---------------|----|
|---------------|----|

| 出厂编号   | 变送器的生产序列号                    |
|--------|------------------------------|
| 软件版本   | 用于显示变送器的软件版本号                |
| IP地址   | 显示变送器的 IP 地址,默认为 192.168.0.2 |
| 子网掩码   | 显示变送器的子网掩码                   |
| MAC 地址 | 显示变送器的 MAC 地址                |
|        |                              |

默认网关 显示网关的 IP 地址

| 设备信息  |                    |  |
|-------|--------------------|--|
|       |                    |  |
| 基本信息  |                    |  |
| 出厂编号  | 69852376AW         |  |
| 软件版本  | 1.00.0000.20190429 |  |
|       |                    |  |
| 网络参数  |                    |  |
| IP地址  | 192.168.000.002    |  |
| 子网掩码  | 255.255.255.000    |  |
| MAC地址 | 00:10:52:C2:16:CE  |  |
| 默认网关  | 192.168.000.001    |  |
|       |                    |  |

### 4.4. 设置量程和分度值

用户应区分传感器称量范围、空罐加物料总重和物料重量这几个参数,"量程和分度 值"菜单里的量程参数应为物料重量。

以料罐称重为例,空罐重量为800kg,罐体内物料的最大重量为500kg,则空罐加物料 总重为1.3t,考虑到安全余量,可以选用3个1.1t的传感器,这时"容量"参数应设为500kg(而不是1.3t或3.3t),分度值可以设为0.1kg,如图4-16所示。

4.4.1. 通过本地菜单设置量程和分度值

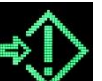

如 4.2.1 节介绍,进入主菜单后,选择图标 ,进入设置菜单后,可以看到"量程和分度"菜单,用户可以设置重量单位,秤台容量和显示分度值。

表 4-4: 量程和分度

**单位** g、kg 或 lb

| 容量  | 秤台容量,最大可以设置为980,000 |
|-----|---------------------|
| 分度值 | 0.0001 ~ 200        |

4.4.2. 通过网页菜单设置量程和分度值

量程和分度值参数位于"称重参数"菜单的"称量范围和分度值"菜单中,可以设置称量单位、秤台量程、分度值,以及过载量。

过载量为整数,最大可以设置为99个显示分度,当毛重超过量程加过载量后,将显示超载图标"I——I",例如若过载量为5个显示分度,则毛重超过500.5kg时, ACT100/ACT100xx显示"I——I"。

表 5-1: 量程和分度

| 单位  | g、kg 或 lb            |
|-----|----------------------|
| 容量  | 秤台容量,最大值可以设置为980,000 |
| 分度值 | 0.0001 ~ 200         |
| 过载量 | 0 ~ 99d              |

| 称非                                                      | 量范围和分度值                           |
|---------------------------------------------------------|-----------------------------------|
| 单位<br>量程<br>(范围: 0-980000)<br>分度值<br>超载范围<br>(范围: 0-99) | kg ✓<br>500 kg<br>0.1 ✓ kg<br>5 d |

图 4-16:称量范围和分度值菜单

# 4.5. 校正

ACT100/ACT100xx 变送器提供多种校正方式,包括零点、量程调节;多点(3点,4点 或5点)校正;逐步替代法校正;ColFree™免标定。

用户可以通过本地菜单和网页菜单进行校正。

GEO 的值是根据地理位置而来,国内一般使用变送器的默认值,有特别需求的可以咨 询梅特勒-托利多服务人员;线性校正选项如表 4-5 所示。

表 **4- 5:** 线性校正

| None | 线性校正禁止  |
|------|---------|
| 3点   | 3 点线性校正 |
| 4 点  | 4 点线性校正 |
| 5 点  | 5 点线性校正 |

4.5.1. 本地菜单校正

都可进入"校正"菜单。

如 4.2.1 节介绍,进入主菜单后,选择图标 , 或者选择 进入设置菜单,

#### 4.5.1.1.零点校正

在零点校正前,需要按照提示信息,清空秤台,然后按确认 建启动零点校正,校正 流程请参见图 4-17 和图 4-18,分别对应于稳态和动态校正流程。

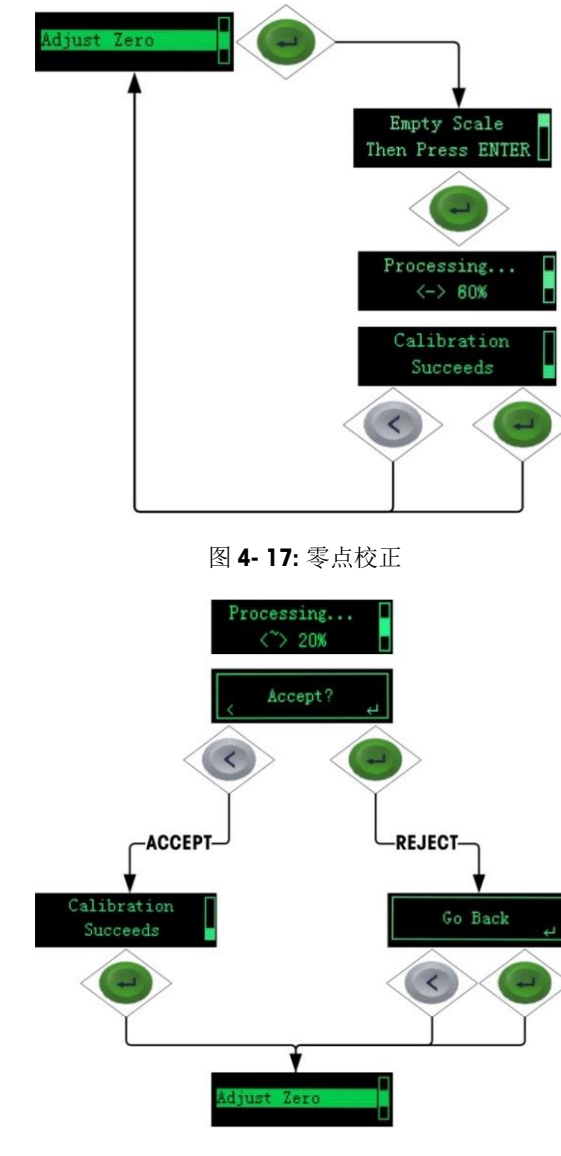

图 4-18: 零点校正动态

#### 4.5.1.2. 量程校正

量程校正的流程根据线性校正的选择略有不同,用户需要按照提示,输入1个或多个 砝码重量值,直到校正成功。

线性校正选项为"禁止"时的流程如图 4-19 所示。

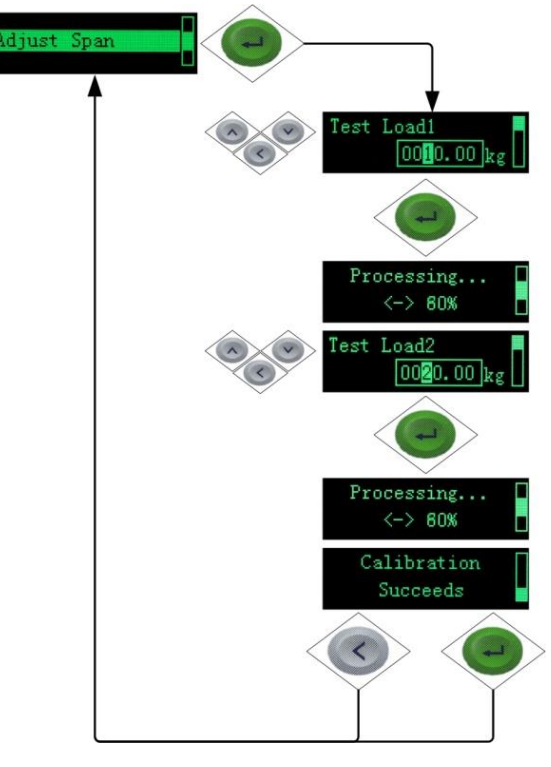

图 4-19: 量程校正

#### 4.5.1.3. 逐步替代法校正

逐步替代法是一种基于累加和替代原理的校正方法,适用于大型罐槽或容器。在校正 过程中,每一步使用的砝码重量应相同。

逐步替代法校正步骤如图 4-20 所示。

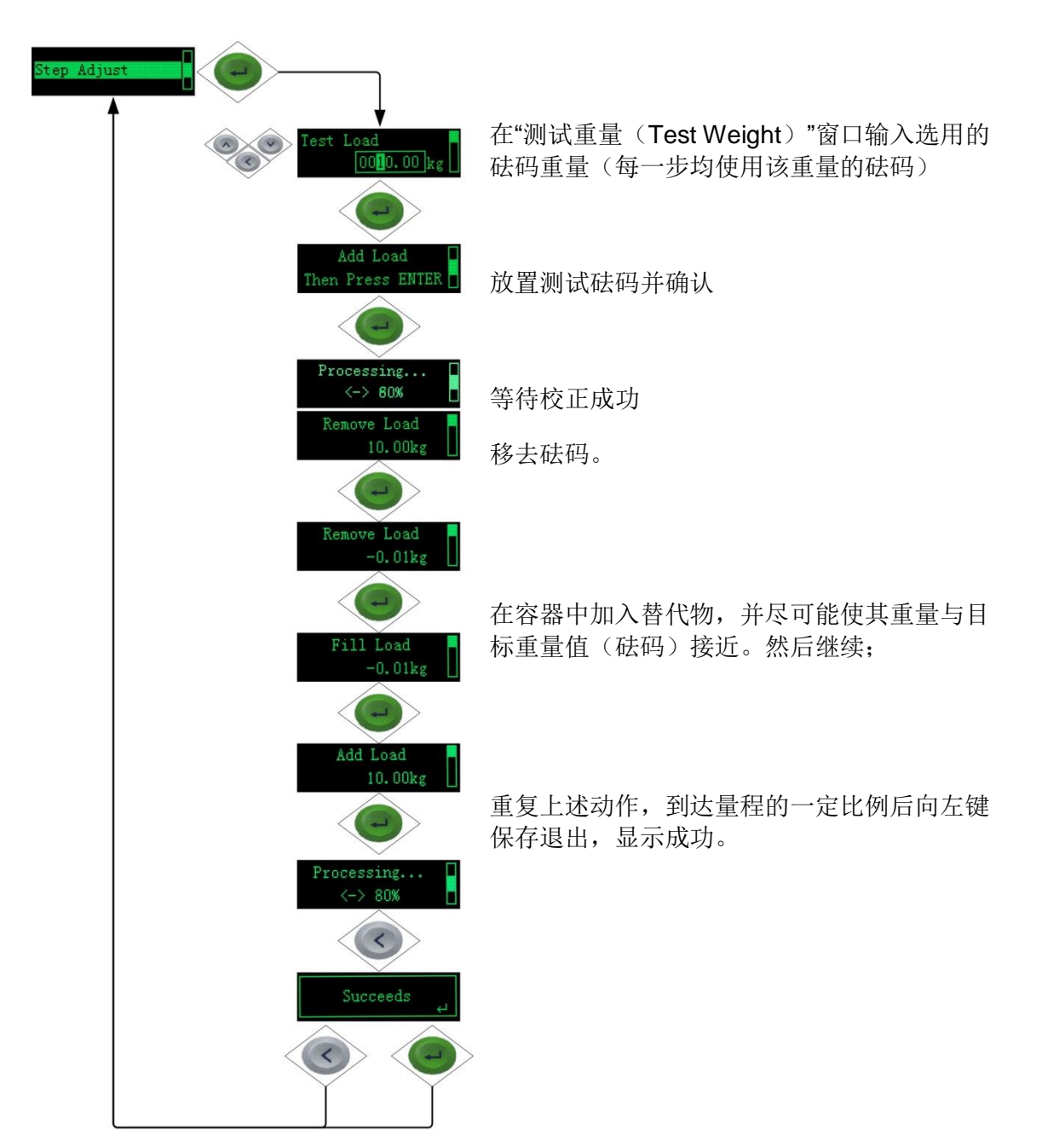

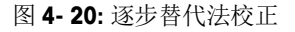

#### 4.5.1.4. CalFree™免标定

免标定可以不必使用砝码即完成秤的校正,仅适用于生产工艺中的重量控制,不能作为贸易结算计量。

完成免标定需要输入传感器容量、传感器重量单位和灵敏度三个参数,如图 4-21 所示

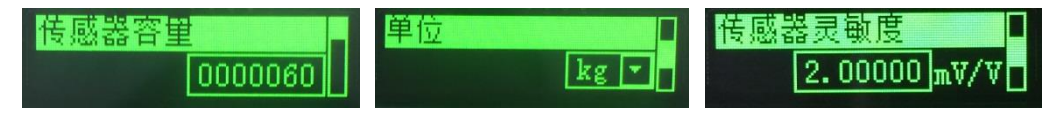

图 4-21: 免标定菜单

以上三个参数可以在传感器的铭牌标签或规格参数表上找到。完成输入后,在"应用 免标定参数"界面上按确认 2 键即可完成免标定操作,如图 4-22 所示。

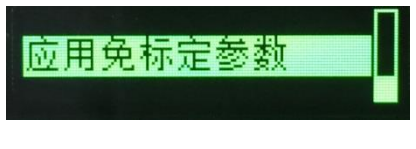

图 4-22:应用免标定参数

4.5.2. 网页菜单校正

在"标定"菜单中,用户可以设置标定参数和执行零点、量程标定。

#### 4.5.2.1. 标定设置

网页菜单上,线性校正参数改变后,必须完成"量程校正"或"逐步校正"后,其参数才会保存。

| 标定设置                     |                                   |  |
|--------------------------|-----------------------------------|--|
| GEO<br>(范围:0-31)<br>线性校正 | 16<br>无 マ                         |  |
| 新设置的线性校正值将在" 望           | <b>辉 检正</b> " 或者 " 逐步检正 " 再次成功后保存 |  |
| <u>M</u> H               |                                   |  |

图 4-23:标定设置菜单

#### 4.5.2.2. 零点校正

在执行零点校正前,用户需清空秤台或使秤台处于期望的零点状态,然后点击"开始" 按钮,则网页菜单显示"校正进行中",用户需等待直到校正完成,如图 4-24 所示

| 零点校正    |  |
|---------|--|
|         |  |
| 开始捕获零点? |  |
|         |  |
|         |  |
|         |  |

| 零点校正  |
|-------|
|       |
| 校正进行中 |
| 开始    |

| 零点校正           |
|----------------|
|                |
| 零点校正成功。再次捕获零点? |
| 开始             |
|                |

图 4-24: 零点校正菜单

如果在校正过程中遇到重量变化,网页菜单也会提示用户此次校正为动态校正,如图 4-25 所示

| 零点校正                                                    |
|---------------------------------------------------------|
|                                                         |
| 动态零点校正成功。再次捕获零点?                                        |
|                                                         |
| 开始                                                      |
|                                                         |
| <b>动态零点校正成功。再次捕获零点?</b><br>开始<br>图 <b>4- 25·</b> 动态零占校正 |

#### 4.5.2.3. 量程校正

量程校正菜单的界面会随着"线性校正"参数的设置有所变化,如图 4-26 所示即为 "线性校正"设置为"5 点校正"时,量程校正菜单的界面,此时用户需要按照提示, 输入1个或多个测试砝码重量值,点击输入框后面的"开始"按钮执行校正,直到全 部校正完成。

| 标定设置                                              |                                  |
|---------------------------------------------------|----------------------------------|
| GEO<br>(范围:0-31)<br>线性校正<br>新设置的线性校正值将在" <b>墅</b> | 16<br>5点校正                       |
| 应用                                                | 复位                               |
|                                                   | 量程校正                             |
| 加载重量 1<br>加载重量 2<br>加载重量 3<br>加载重量 4              | kg 开始<br>kg 开始<br>kg 开始<br>kg 开始 |
| 请                                                 | 加载祛码并开始校正                        |
| 取消                                                |                                  |

图 4-26: 量程校正菜单

#### 4.5.2.4. 逐步标定

逐步校正是一种基于累加和替代原理的校正方法,适用于大型罐槽或容器。在校正过 程中,每一步使用的砝码重量应相同,在校正过程中,随时可以按**完成**按钮结束。

ACT100/ACT100xx 变送器最多支持 20 步逐步替代校正。

首先输入测试砝码重量,并放置在秤台上,如图 4-27 所示,点击"开始"按钮,网页 菜单显示校正在进行中并成功,这时用户应点击"继续"按钮,这时网页菜单提示用 户移除砝码并点击"继续"按钮,之后用户需要向罐体中注入替代物,直到达到目标 重量,然后点击"继续"按钮,此时完成了第一步的替代物校正,之后按照提示重复 以上步骤,直到校正结束,最后点击"完成"按钮。

|       | 逐步校正          |
|-------|---------------|
| 加發重量  | 10 kg         |
| 当前重量  |               |
| 目标重型  |               |
| 标定步骤  | 0             |
| 输入重型值 | ,加救社到点击找租开始校正 |
| RO    | 道 开始          |

|      | 逐步校正         |    |
|------|--------------|----|
| 加载重量 | 10           | kg |
| 当前重量 |              |    |
| 目标重量 |              |    |
| 标定步骤 | 0            |    |
|      | 校正进行中-       |    |
|      | <b>取消</b> 开始 |    |

|      | 逐步校正            |          |    |
|------|-----------------|----------|----|
| 加载重量 | 10              |          | kg |
| 当前重量 | 10.00           | 0390kg   |    |
| 目标重量 |                 |          |    |
| 标定步骤 | 1               |          |    |
| 校正   | E成功,点击完成按键结束校正, | 或点击继续按键。 |    |
| 1    | 取消 继续           | 完成       |    |
|      | 逐步校正            |          |    |
|      |                 |          |    |

|      | ALC IL         |    |
|------|----------------|----|
| 加载重重 | 10             | kg |
| 当前重里 | 10.004094kg    |    |
| 目标重量 |                |    |
| 标定步骤 | 1              |    |
|      | 移除砝码,然后点击维续按钮。 |    |
|      | 取消 继续          |    |

|      | 逐步校正                   |    |
|------|------------------------|----|
| 加载重量 | 10                     | kg |
| 当前重重 | 0.191847kg             |    |
| 目标重量 | 10.00156               |    |
| 标定步骤 | 1                      |    |
|      | 添加替代物到与目标重望相等,然后点击继续。  |    |
|      |                        |    |
|      | 图 <b>4- 27:</b> 逐步校正菜单 |    |

#### **4.5.2.5. CalFree™**免标定

在免标定菜单中需要输入所有传感器的总量程以及平均的灵敏度,以及传感器重量单位,如图 4-28 所示,最后点击"确定"按钮。

|       |        | 免标定           |   |      |
|-------|--------|---------------|---|------|
| 传感器总里 | 程 60.0 | 00000         |   |      |
| 免标定单位 | kg     |               | ~ |      |
| 传感器灵敏 | 度 2.00 | 0000          |   | mV/V |
|       | 点击确    | 认开始免标定。<br>确定 |   |      |

#### 图 4-28: 免标定菜单

# 4.6. 清零范围设置

用户可以通过网页菜单设置清零相关参数,其位于"称重参数"菜单下的"清零"菜 单中。

"清零"菜单中共四个选项,开机清零模式可参见 3.6.3.2.1 和 3.6.3.2.2 节解释重启和 复位类型;欠载用于设置欠载范围,必须为整数,以显示分度为单位,当秤台毛重低 于当前零点对应显示分度后,变送器将显示欠载符号"I\_\_\_\_I";开机清零范围是对 应于秤台容量的百分比;按键清零用于设置按键清零范围,对应于秤台容量的百分比。

表 5-2: 清零菜单参数

| 开机设置 | 重启或复位           |
|------|-----------------|
| 欠载   | 最大可设置为 99d      |
| 开机清零 | 禁止、+/-2%或+/-10% |
| 按键清零 | 禁止、+/-2%或+/-20% |

|                                            | 清零                             |             |
|--------------------------------------------|--------------------------------|-------------|
| 开机清零模式<br>欠载<br>(0-99)<br>开机清零范围<br>按键清零范围 | 复位 、<br>5<br>禁止 、<br>+/- 20% 、 | e<br>d<br>e |
| 应用                                         | 复位                             |             |

#### 图 4- 29: 清零菜单

# 4.7. 模拟量输出

用户可以通过"模拟量输出"菜单设置数据源和输出模式,以及模拟量零点输出和满量程输出对应的重量值等参数,并进行模拟量输出调节,如表 4-6 所示。

表 4-6: 模拟量输出设置菜单

| 数据源  | 显示重量或毛重   |
|------|-----------|
| 输出类型 | 0~5V;     |
| 零点数值 | xxxxxx kg |
| 量程数值 | xxxxxx kg |

用户可以选择"显示重量"或"毛重"作为模拟量输出的数据源,如果选择"显示重量",在毛重模式下,则毛重成为模拟量输出的数据源;当用户执行去皮操作处于净重状态下,则净重成为模拟量输出的数据源;如果选择"毛重",无论当前是皮重或者净重模式,毛重始终为模拟量输出的数据源。

根据需要,用户可以选择 ACT100/ACT100xx 的模拟量输出类型是电流还是电压输出, ACT100/ACT100xx 支持如表 4-6 所示的输出类型。

零点数值是电流或电压输出时,最小电流或电压输出值对应的重量数值;量程数值是 电流或电压输出时,最大电流或电压输出值对应的重量数值。

例如 4~20mA下,用户期望显示 0kg 时输出 4mA,1000kg 时输出 20mA,则参数设置 如图 4-30 所示;模拟量输出信号与重量的关系可参见图 4-31,当重量超过 1000kg 时,模拟量输出值将从 20mA 变为 24mA,以告知客户 PLC/DCS 模拟量输出上超限。

| 模拟量输出设置                             |                              |              |  |
|-------------------------------------|------------------------------|--------------|--|
| 数据源<br>输出类型<br>零点值<br>满 <b>童</b> 程值 | 显示重量<br> 4~20mA<br> 0<br> 60 | v<br>v<br>kg |  |
|                                     | 应用 复位 复位                     |              |  |

图 4-30:模拟量输出设置菜单

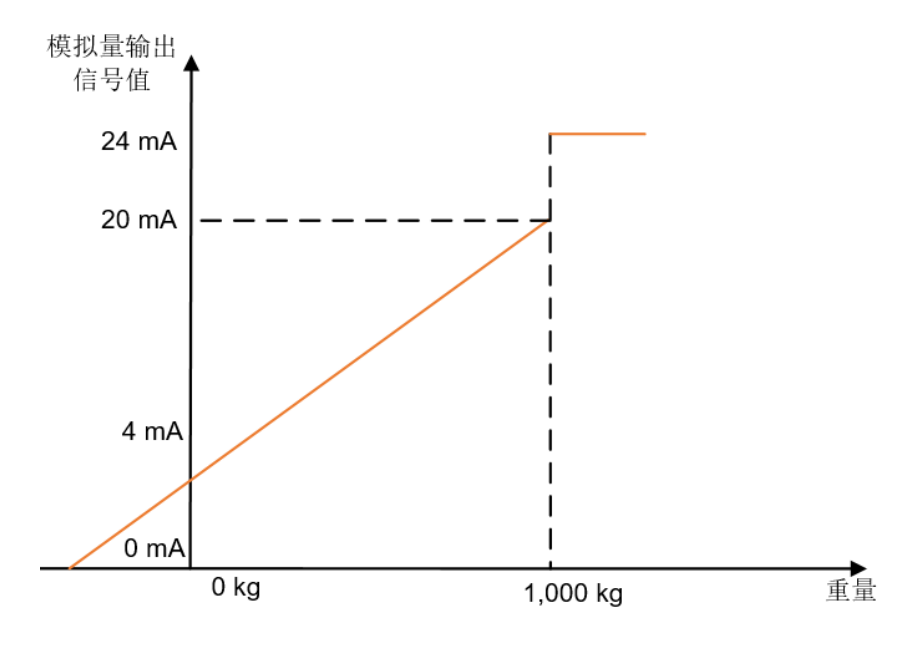

图 4-31:4~20mA 模式下模拟量输出曲线

在某些因素影响下,例如温度、电磁干扰或者 PLC 的模拟量输入分辨率太低,用户在 PLC 端测量到的模拟信号值和期望值有差异,此时需要使用 ACT100/ACT100xx 的模拟量 输出调节功能。

在调节过程中,需要注意的是 ACT100/ACT100xx 的模拟量输出将暂时断开与数据源之间的线性映射关系,每一步的调节结果将在进行到下一步时保存;如果退出,则不保存当前步骤调节结果。

4.7.1. 本地菜单设置

量输出"菜单进行设置。

如 4.2.1 节介绍, 进入主菜单后, 选择图标

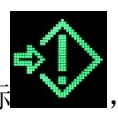

进入设置菜单后可以找到"模拟

除了"数据源"等参数,用户可以利用 ACT100/ACT100xx 的按键进行模拟量输出调节,进入到"模拟量输出调节"菜单后,需要注意的是模拟量输出值即将发生变化,如图 4-32 所示

|         |       |          |              |      | _              |
|---------|-------|----------|--------------|------|----------------|
| 制数      | 生 ;;  | ± ± :    | まよ           | 会中   |                |
|         | 🖂 🤊 N | 61   1 - | **           | 개민니니 | 2              |
|         | ・七立ス  | 温り14     | <b>3串</b> 4座 | 44   | 0              |
| a serie | 1.2.4 | 用 切(1    | Œ ≠胚         | -    | $(\mathbf{I})$ |
| -       |       |          |              |      | 1.1            |

图 4-32: 变送器信息菜单

按确认键后,首先进行"零点调节",按照提示信息,用户可以按向上键 △ 或向下键 → 进行增量或减量的调节,ACT100/ACT100xx提供了"粗调"和"细调"两种调节模 式,在输出值和期望值相差较大时,可以长按(按住不放)向上键 △ 或向下键 → 进 行粗调,然后短按向上键 ▲ 或向下键 → 进行细调,调节过程中,ACT100/ACT100xx 会在屏幕左下角上显示当前进行的是"粗调"还是"细调",如图 4-33 所示的 "++"、"--"、"+"或"-"符号。

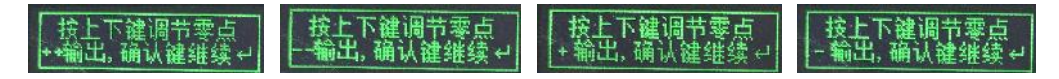

#### 图 4-33:调节模式提示界面

调节完成后按确认键进行到"量程调节",此时保存零点调节结果;按向左键 UB出"零点调节"过程,零点调节结果不保存。

"量程调节"的过程和"零点调节"类似,在此不再赘述。

4.7.2. 网页菜单设置

这里主要介绍网页菜单上模拟量输出调节过程。

开始调节时,网页菜单上提示用户"模拟量输出即将变化",即 ACT100/ACT100xx 的模拟量输出将暂时断开与重量之间的线性映射关系,用户此时点击"开始"按钮启动调节,如图 4-34 所示

| 模拟量输出调节                   |
|---------------------------|
|                           |
| 模拟里输出即将变化,按"开始"键启动模拟里输出调节 |
| 开始模拟里输出调节?                |
|                           |
| 开始                        |
|                           |
|                           |

图 4-34:模拟量输出调节

先开始调节零点输出数值,如图 4-35 所示,ACT100/ACT100xx 提供了"粗调"和"细调"两种调节模式,在输出值和期望值相差较大时,可以先点击"++"或"--"进行 粗调,然后使用"+"或"-"进行细调。

调节完成后,点击"继续"按钮进入量程调节,此时保存零点调节结果;用户也可以 点击"取消"放弃本次调节,零点调节结果不保存。

| 模拟量输出调节                                  |  |  |  |
|------------------------------------------|--|--|--|
|                                          |  |  |  |
| 调节零点数值                                   |  |  |  |
| 点击 "+ +" (粗调)或 "+" (细调)按钮,上调零点数值         |  |  |  |
| 点击""( <mark>粗调)</mark> 或"-"(细调)按钮,下调零点数值 |  |  |  |
| + ++                                     |  |  |  |
| 点击继续按钮保存零点数值并调节满里程输出                     |  |  |  |
| 点击退出放弃此次操作                               |  |  |  |
| 取消                                       |  |  |  |

图 4-35: 零点输出调节

量程调节界面和零点调节非常类似,也提供了"粗调"和"细调"两种调节模式。 调节完成后,点击"完成"按钮结束本次调节;点击"取消"放弃量程调节。

| 模拟量输出调节                                    |  |  |
|--------------------------------------------|--|--|
|                                            |  |  |
| 调节满里程输出                                    |  |  |
| 点击 "+ +" (粗调)或 "+" (细调)按钮,上调满 <b>里</b> 程数值 |  |  |
| 点击 "" (粗调)或 "-" (细调)按钮,下调满量程数值             |  |  |
| + ++                                       |  |  |
| 点击保存按钮结束此次操作                               |  |  |
| 点击退出放弃此次操作                                 |  |  |
| 取消                                         |  |  |
| 图 4- 36: 量程输出调节                            |  |  |

# **4.8.** 离散输入/输出口(DIO)设置

用户可以通过网页菜单设置输入/输出相关参数,其位于"应用"菜单下的"离散输入" 和"离散输出"菜单中。

#### 4.8.1. 离散输入

在"离散输入"菜单中,用户可以单独为每个输入引脚定义功能分配和触发功能执行 的信号极性,即上升沿信号(正极性)或下降沿信号(负极性)。

| #1 极性   | 正极性或负极性                   |
|---------|---------------------------|
| #1 功能分配 | 无、清皮、去皮、清零、中止预置点或启动/恢复预置点 |
| #2 极性   | 正极性或负极性                   |
| #2 功能分配 | 无、清皮、去皮、清零、中止预置点或启动/恢复预置点 |
| #3 极性   | 正极性或负极性                   |
| #3 功能分配 | 无、清皮、去皮、清零、中止预置点或启动/恢复预置点 |

表 5-3: 离散输入

|         | 离散输入    |   |
|---------|---------|---|
|         |         |   |
| #1 极性   | 正极性     | ~ |
| #1 功能分配 | 去皮      | ~ |
| #2 极性   | 正极性     | ~ |
| #2 功能分配 | 清皮      | ~ |
| #3 极性   | 正极性     | ~ |
| #3 功能分配 | 清零      | ~ |
|         |         |   |
|         | 应用 复位 】 |   |
|         |         |   |

图 4-37:离散输入菜单.

#### 4.8.2. 离散输出

在离散输出菜单中,用户可以单独为每个输出引脚定义功能分配,当功能为 TRUE 时,可以定义该输出引脚电平状态的极性。

表 5-4: 离散输出

| 输出极性           | 正极性或负极性                                                     |
|----------------|-------------------------------------------------------------|
| #1 功能分配        | 无、零中心,比较器1~3、故障、动态、净重模式、过载、欠载、快喂料、细喂料、模拟量输出上超差或下超差,传感器连接错误  |
| <b>#2</b> 功能分配 | 无、零中心,比较器 1~3、故障、动态、净重模式、过载、欠载、快喂料、细喂料、模拟量输出上超差或下超差,传感器连接错误 |

| 离散输出                       |                       |                                      |  |
|----------------------------|-----------------------|--------------------------------------|--|
| 输出极性<br>#1 功能分配<br>#2 功能分配 | 正极性<br>  快喂科<br>  细喂科 | <ul><li></li><li></li><li></li></ul> |  |
|                            | 复位 复位                 |                                      |  |

图 4-38: 输出菜单.

# 4.9. 预置点

预置点需要和离散输入、输出配合,适用于一些简单的双速放料任务。

用户可以通过网页菜单设置预置点相关参数,其位于"应用"菜单下的"预置点"菜单中。

|      | 预置点     |          |
|------|---------|----------|
|      |         |          |
| 模式   | 并行输出    | ~        |
| 数据源  | 显示重量    | <b>~</b> |
| 闭锁   | 禁止      | ~        |
| 目标重量 | 0.00000 | kg       |
| 提前里  | 0.00000 | kg       |
| 細喂料  | 0.00000 | kg       |
|      |         |          |
|      | 应用 复位 】 |          |
|      |         |          |

图 4-39: 预置点菜单.

用户可以根据设备的实际情况设置"目标重量"、"提前量"和"细喂料"这三个参数,其中

CP1 = 目标重量 - 提前量 - 细喂料

CP2 = 目标重量 – 提前量

以"数据源"设置为"毛重"为例,这三个参数和离散输出"快喂料"和"细喂料"的关系为:

- 当毛重小于 CP1 时,离散输出为快速喂料状态,此时放料速度最快;
  - 如果是"并行输出"模式,在快速喂料状态时,离散输出"快喂料"和"细 喂料"同时有效(TRUE,导通态),对应于快、慢进料阀门打开;
  - 如果是"独立输出"模式,在快速喂料状态时,离散输出只有"快喂料"有效,"细喂料"无效(FALSE,断开状态)。

"并行输出"和"独立输出"模式的区别可参见图 4-40 和图 4-41。

- 当毛重大于 CP1 时,离散输出"快喂料"无效(FALSE,断开状态),"细喂料" 有效(TRUE,导通态),对应于快进料阀门关闭,慢进料阀门仍然打开,此时处 于细喂料阶段;
- 当毛重大于 CP2 时,离散输出"细喂料"无效(FALSE,断开状态),对应于快、 慢进料阀门都关闭,此时处于空中飞料阶段。

如果目标值、提前量和细喂料值为0,则预置点功能不启动;如果目标值和提前量不为0而细喂料为0,则只有快喂料输出有效,细喂料不起作用。

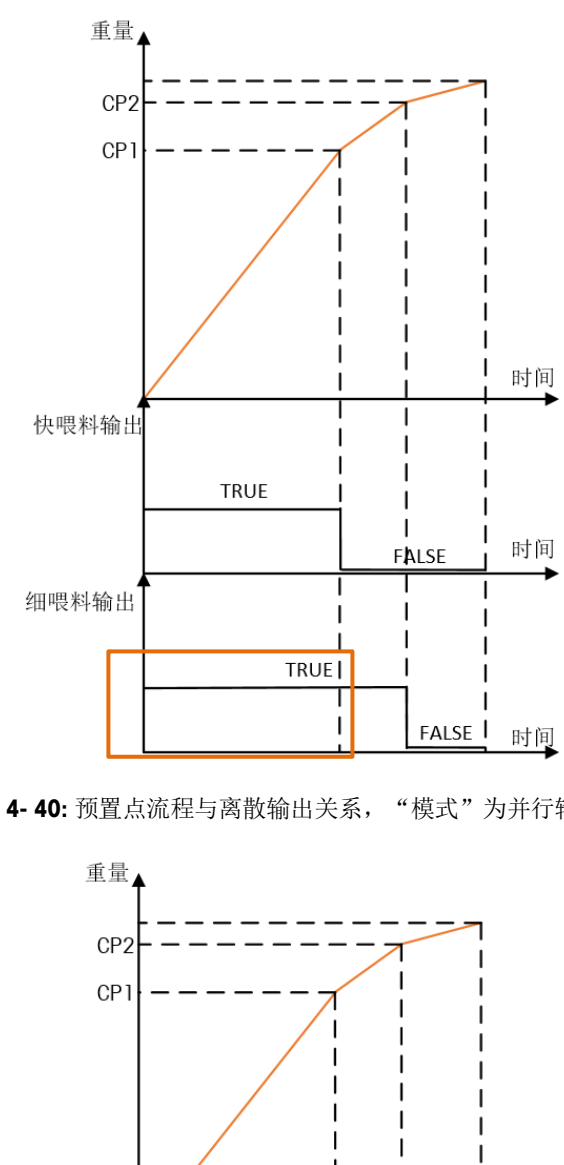

图 4-40:预置点流程与离散输出关系, "模式"为并行输出

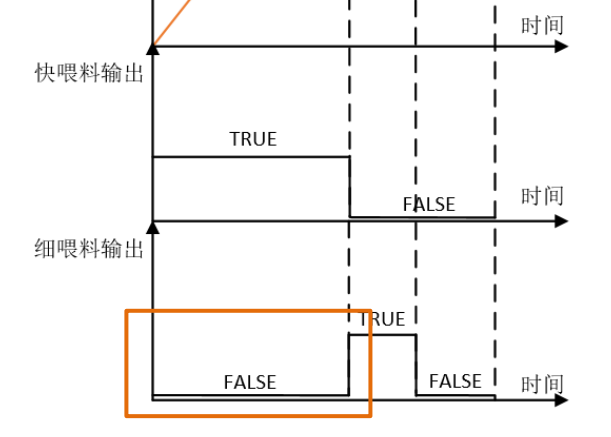

图 4-41:预置点流程与离散输出关系, "模式"为独立输出

当"闭锁"选项设置为"禁止"时,放料任务不受外部信号(启动/恢复预置点、中止 预置点)控制;当"闭锁"选项设置为"允许"时,外部信号可以控制预置点的启动/ 恢复和中止。

#### 4.9.1. 允许"闭锁"

"闭锁"允许时,用户需要外加控制信号,即离散输入的"启动/恢复预置点"和"中止预置点"来控制整个任务,具体表现在

- 开机后,必须由"启动/恢复预置点"信号来启动任务;
- 当重量值超过 CP2 点后,闭锁功能启动,这时无论重量如何变化(大于或小于 CP1、CP2 点),快喂料和细喂料控制信号都不会变回为 TRUE 状态,这时必须重 新发出"启动/恢复预置点"信号。
- 在整个流程中的任何一点,接收到"中止预置点"信号后,快喂料和细喂料控制 信号都会变为 FALSE 状态,放料任务处于暂停状态,直到收到下个"启动/恢复预 置点"信号,整个任务恢复。

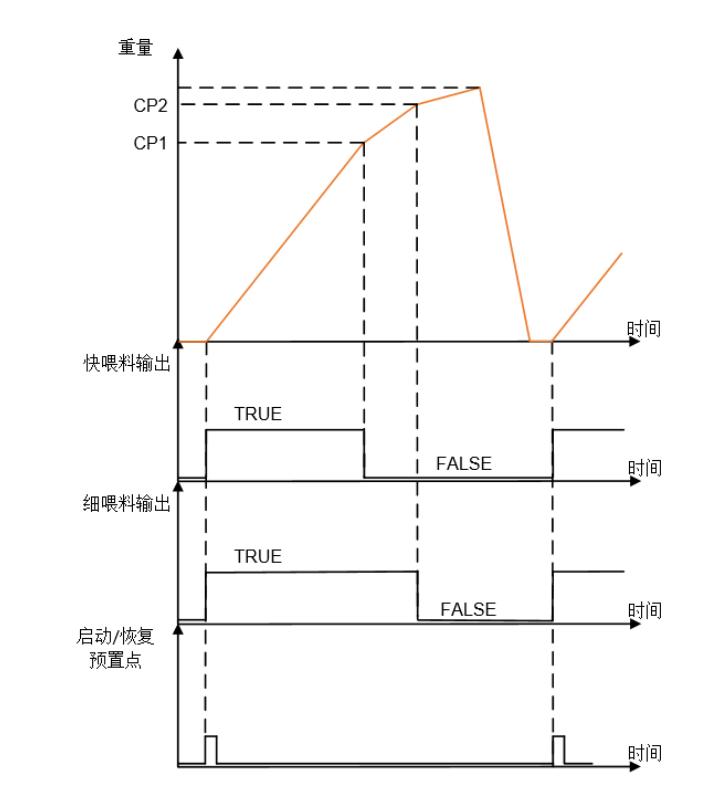

图 4- 42: "闭锁" 允许时预置点流程与离散输入/输出关系, "模式" 为并行输出

#### 4.9.2. 禁止"闭锁"

"闭锁"禁止时,放料任务不受外部信号控制,即离散输入的"启动/恢复预置点"和 "中止预置点"信号**不起作用**,变送器处于自动工作模式,根据秤台的重量和用户设 置的模式等相关参数控制离散输出"快喂料"和"细喂料"的输出状态。

# 4.10. 比较器

ACT100/ACT100xx 变送器最多支持 3 个软件比较器,用户可以通过本地或网页菜单选择 当前使用哪几个比较器并设置每个使用的比较器目标值,当秤台**毛重**大于等于目标值 时,比较器输出状态为有效(TRUE),否则为无效(FALSE),比较器的状态可以通过 输入输出口(DIO)的输出菜单设置到对应输出点上,详情请参考 4.8 节。 如 4.2.1 节介绍,进入主菜单后,选择图标 可以进入"比较器"菜单。 在比较器菜单中可以设置目标值,如图 4-43 所示。

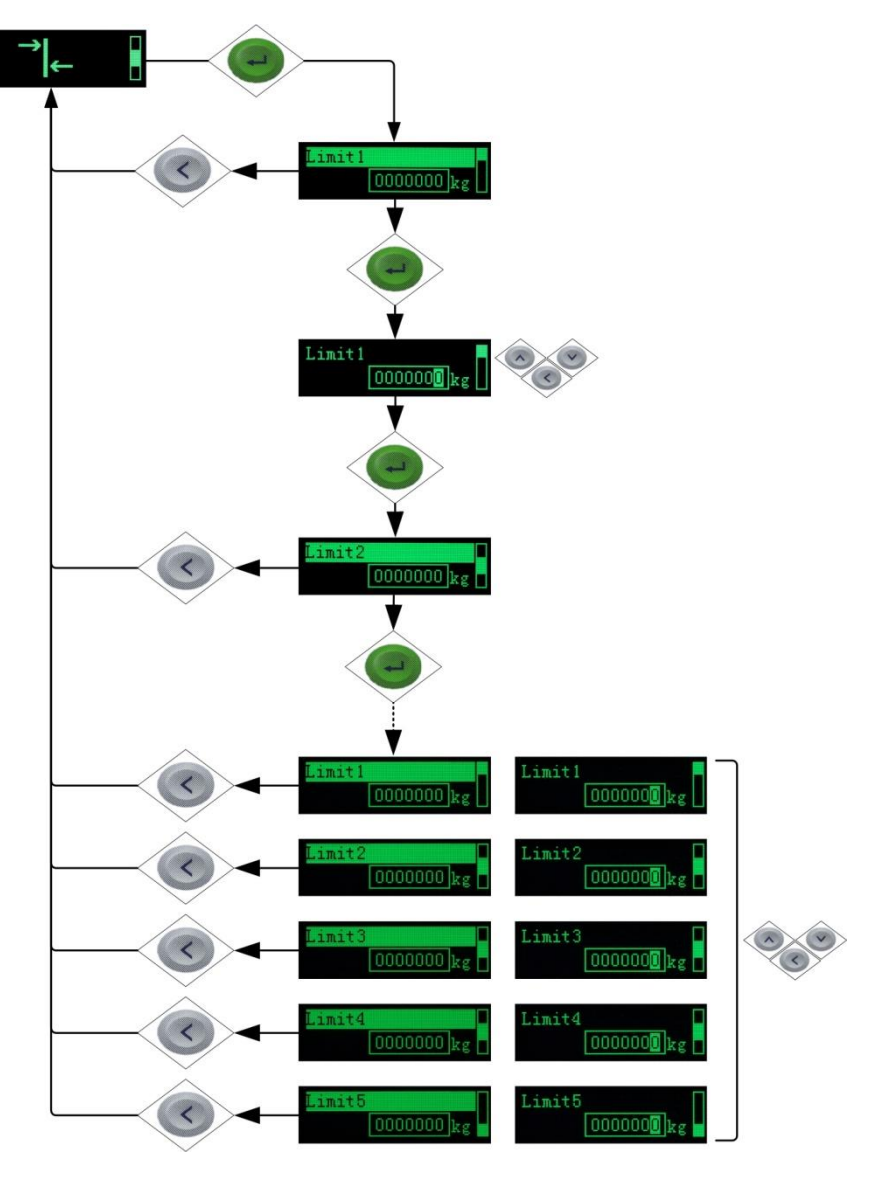

图 4-43:设置比较器目标值

4.10.2. 网页菜单设置

用户可以通过网页菜单设置比较器相关参数,其位于"应用"菜单下的"比较器"菜 单中。

|                                          | 比较器                                                          |                |
|------------------------------------------|--------------------------------------------------------------|----------------|
| 使用比较器数里<br>比较器1目标值<br>比较器2目标值<br>比较器3目标值 | 使用3#比较器<br>0.000000<br>0.000000<br>0.000000<br><u> 应用</u> 复位 | kg<br>kg<br>kg |

图 4-44:比较器菜单.

# 4.11. 去皮及清皮操作

用户可以使用离散输入来进行远程去皮或清皮操作,此时需要在离散输入输出的"输入"菜单中为对应的输入点分配功能,如图 4-45 所示

|         | 输入  |        |
|---------|-----|--------|
| #1 枢冲   | 正极性 |        |
| #1 功能分配 | 去皮  | ~      |
| #2 极性   | 正极性 | ~      |
| #2 功能分配 | 清皮  | $\sim$ |
| #3 极性   | 正极性 | $\sim$ |
| #3 功能分配 | 无   | $\sim$ |

图 4-45: 去皮/清皮功能分配

## 4.12. 滤波

在滤波菜单中用户可以根据现场情况设置滤波参数。

表 4-7: 滤波器

| 限制频率 | 可在 1~20 中选择          |
|------|----------------------|
| 称重模式 | 普通,动态或检重             |
| 环境   | 非常稳定、稳定、标准、不稳定和非常不稳定 |

限制频率越高,通过的噪声越多,但滤波器的迟延越小,即传感器的重量信号变化可 以越快地传递给 PLC。如果用户是动态应用,可以将称重模式设置为"动态";如果 用户设备所处环境比较恶劣,干扰较大,可以修改"环境"参数为"不稳定"或"非 常不稳定",变送器将加重滤波。

滤波参数可以在本地菜单或网页菜单上进行修改,图 4-46 所示为网页菜单。

|                              | 滤波             |         |
|------------------------------|----------------|---------|
| 限制频率<br>(1-20)<br>称重模式<br>环境 | 18<br>菩通<br>标准 | Hz<br>V |
| 应用                           | 复位             |         |

图 4-46: 滤波菜单

# 4.13. 稳定性

稳定性参数只能在网页菜单上修改,如图 4-47 所示,有三个可选项,需要注意的是动 态范围和动态检测时间输入框内最多只能输入一位小数。

动态范围和动态检测时间两个参数用于确定秤台动稳态的判定依据,如果在动态检测时间内,秤台的重量变化不超过动态范围,则秤台为稳态,否则为动态;超时参数为整数,对于清零和去皮操作,如果在超时参数规定的时间内秤台始终处于动态,则变送器返回失败。

表 5-5:稳定性菜单参数

| 动态范围   | 0.1~3.0d  |
|--------|-----------|
| 动态检测时间 | 0.1~1.0 秒 |
| 超时     | 0~99秒     |

|                                                          | 稳定性              |                   |
|----------------------------------------------------------|------------------|-------------------|
| 动态范围<br>(0.1-3.0)<br>动态检测时间<br>(0.1-1.0)<br>超时<br>(0-99) | 1.0<br>0.3<br>3  | ] d<br>] s<br>] s |
| 应用                                                       | 复位               |                   |
| 图 4-                                                     | <b>47:</b> 稳定性菜单 |                   |

# 4.14. 维护及统计信息

在 ACT100/ACT100xx 的网页菜单中可以浏览称重系统的一些维护及统计信息,其位于 "维护"菜单下。

#### 4.14.1. 传感器输出

该界面可以实时显示当前秤台传感器的输出和。

|       | 传感器输出          |
|-------|----------------|
| 传感器输出 | 38616          |
|       | 图 4- 48: 传感器输出 |

#### 4.14.2. 标定值

该界面可以显示当前的标定参数,包括秤台显示重量和仪表内码。

|         | 标定值       |    |        |        |
|---------|-----------|----|--------|--------|
|         |           |    |        |        |
| 零点      |           |    | 0      | counts |
| 最小加载点重重 | 25.000000 | kg | 400000 | counts |
| 低加载点重量  | 25.000000 | kg | 400000 | counts |
| 中加载点重重  | 25.000000 | kg | 400000 | counts |
| 高加载点重重  | 50.000000 | kg | 800000 | counts |
|         | 应用        | 复位 |        |        |

图 4-49:校正参数

图 4-49 显示了零点和满量程的校正值,这些数值可以被编辑。若启用了多点线性校正,则其它校正信息栏也会有相应数值。

#### 4.14.3. 统计数据

在统计菜单中,用户可以浏览

- 标定次数;
- 称重次数,这里称重次数的统计以毛重超过"启动阈值"和回到"复位阈值"以下作为一次,两个阈值都定义为容量的百分比;
- 清零和清零失败次数;
- 零漂次数,当前零点超过校正零点加零漂阈值时,作为一次零漂;
- 达到目标值用于统计预置点和比较器的运行次数;
- 固件下载成功和失败次数用于统计软件升级。

|                | 统计数据 |
|----------------|------|
| 标定次数           | 6    |
| 称重次数           | 0    |
| 启动阈值(范围:0-100) | 90 % |
| 复位阈值(范围:0-100) | 10 % |
| 清零次数           | 0    |
| 清零失败次数         | 0    |
| 零漂阈值(范围:0-100) | 5 %  |
| 零票次数           | 0    |
| 达到目标值          | 0    |
| 固件下载成功         | 9    |
| 固件下载失败         | 1    |
|                |      |
|                |      |

图 4-50: 统计菜单

#### 4.14.4. 故障

故障菜单用以统计系统中出现的故障情况。

|         | 故障      |
|---------|---------|
|         |         |
| 秤台超载次数  | 0       |
| 秤台欠载次数  | 0       |
| 看门狗启动次数 | 0       |
| 应用      | 复位      |
| 图 4- 5  | 1: 故障统计 |

#### 4.14.5. 错误信息

错误信息菜单中用户可以浏览当前系统中存在的错误及相应的处理方法。

| 错误信息                        |          |                        |             |  |
|-----------------------------|----------|------------------------|-------------|--|
| 。<br>设备故障,请检查 <u>错误信息</u> ! |          |                        |             |  |
| 编<br>号                      | ACT100显示 | 故障描述                   | 建议措施        |  |
| 50                          | 失去传感器信号  | ACT100与传感器之间连接出<br>现问题 | 请检查传感器线缆和接线 |  |

图 4-52: 错误信息菜单

# 4.15. 软件升级

如有需要,可以在"固件下载"菜单中更新 ACT100/ACT100xx 变送器软件。在此菜单中,点击"浏览"按钮选择固件文件(MOT 格式),然后点击"下载"按钮即可,下载完成后,ACT100/ACT100xx 会重启。

| 固件下载                                                                                |
|-------------------------------------------------------------------------------------|
| 请选择您要下载的ACT100固件                                                                    |
| 下载                                                                                  |
|                                                                                     |
| 固件下载                                                                                |
| 请选择您要下载的ACT100固件<br>C:\ZYP\产品\ACT100\07_ 浏览…<br>文件名称: ACT100_1.00.0000.20190322.mot |

图 4-53: 固件下载菜单

文件大小: 1.46MB 下载

# **METTLER TOLEDO Service**

#### www.mt.com/ACT100 \_

For more information

开发/生产/测试该产品的梅特勒-托利多工厂已取得:

- ISO9001 国际质量管理体系认证
- ISO14001 国际环境管理体系认证
- GB/T28001 职业健康安全管理体系认证 (覆盖 OHSAS18001 所有技术内容)

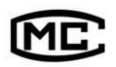

(苏)制 00000070

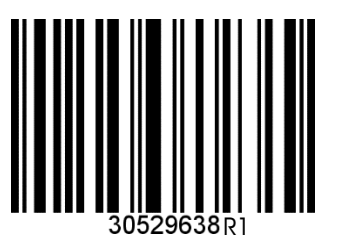